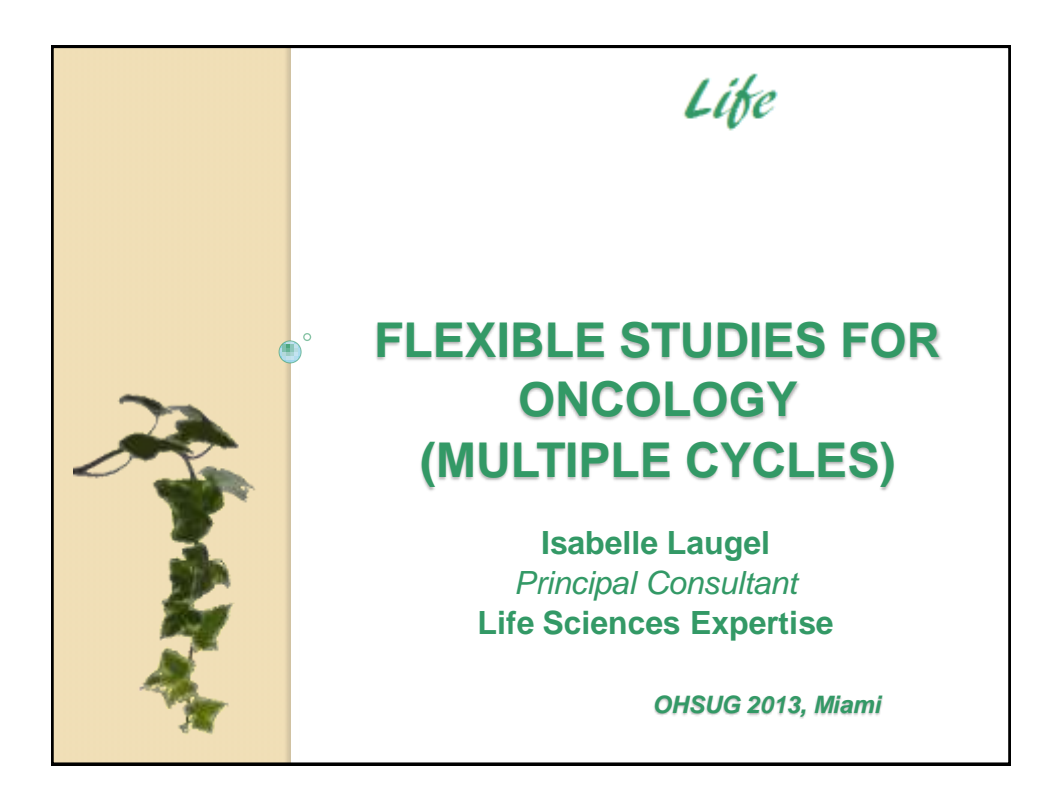

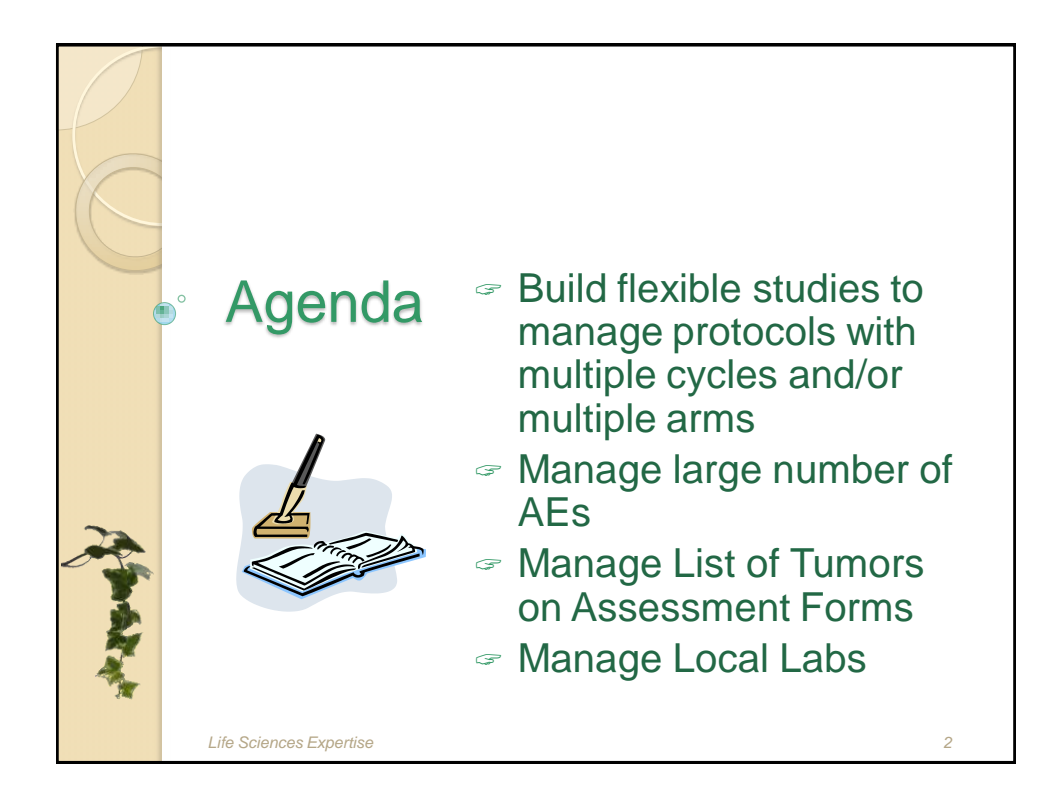

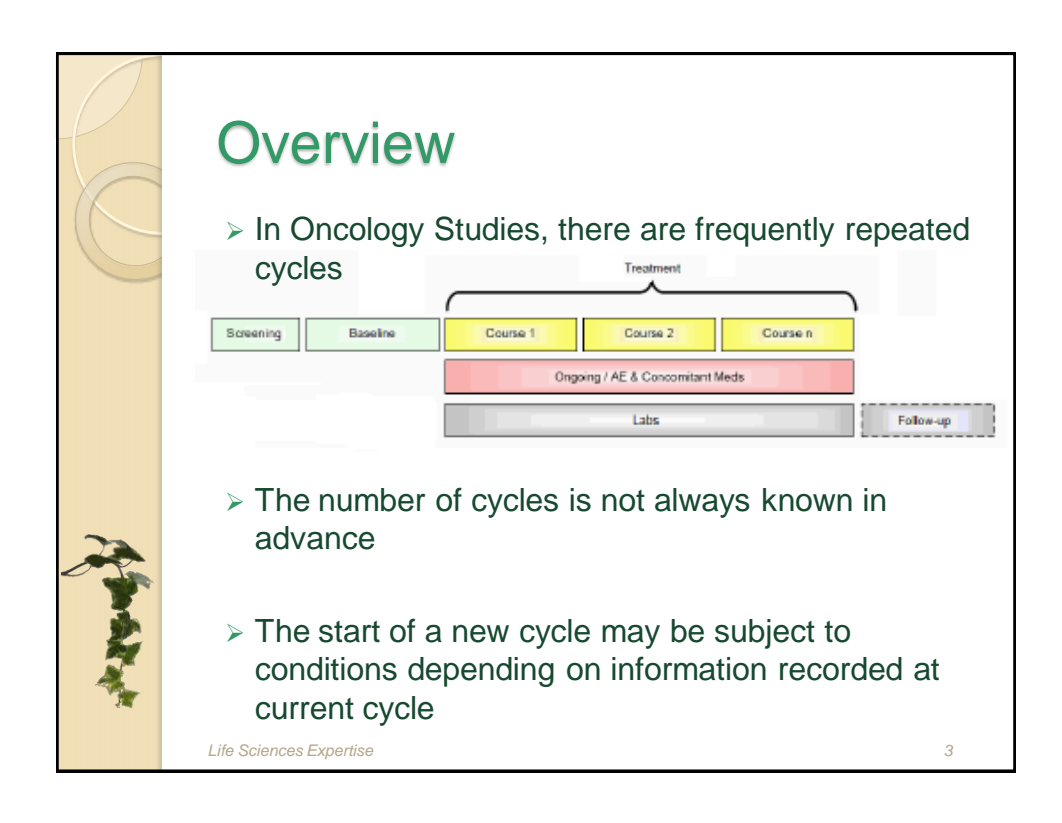

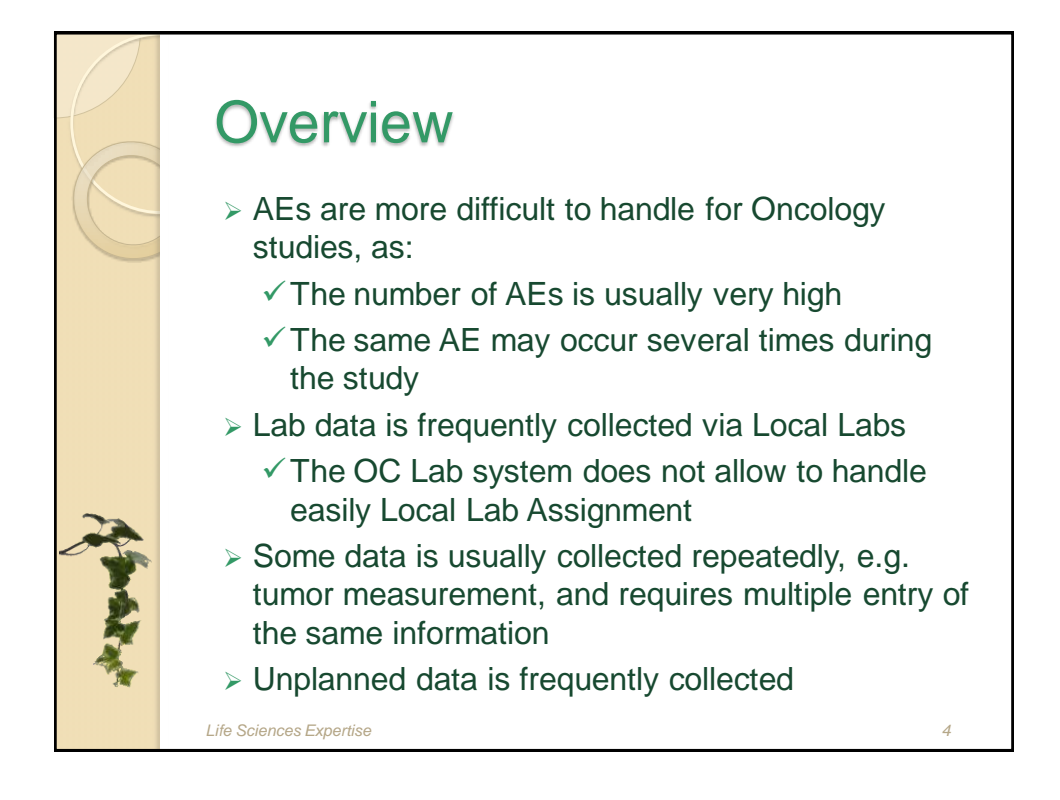

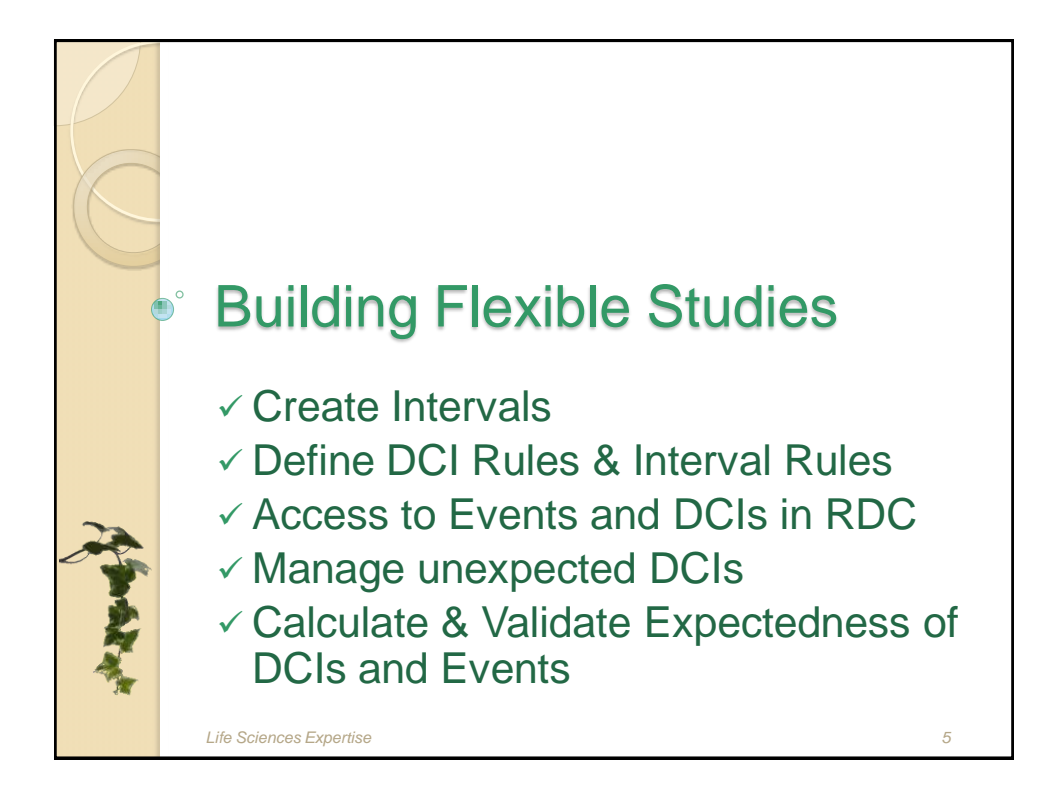

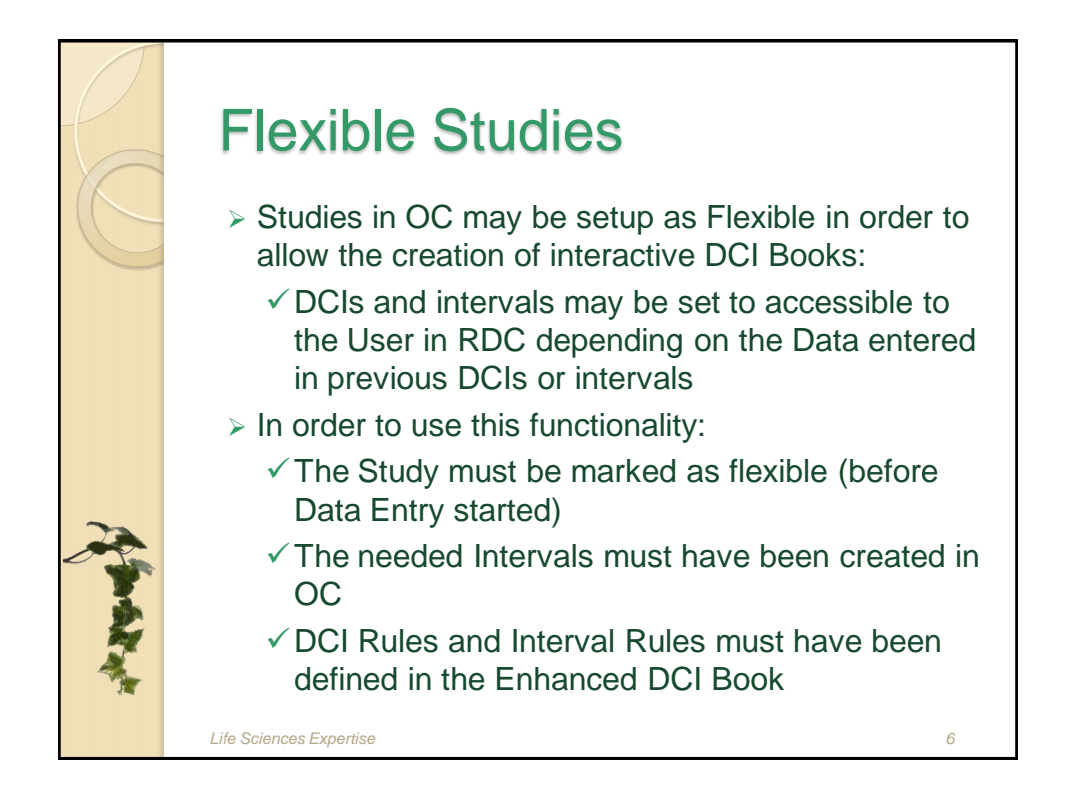

|     | > Ini<br>De<br>> Oi | eatin<br>tervals n<br>esign sc | g In<br>nay be<br>reen:<br>e Interv | ter<br>creat | va<br>ed f | from<br>Create F | the<br>P Def<br>Construction | Ea      | Sy Sy Sy Stars | Stud       | у<br>      |         |
|-----|---------------------|--------------------------------|-------------------------------------|--------------|------------|------------------|------------------------------|---------|----------------|------------|------------|---------|
|     | be Mandari minerani |                                |                                     |              | 2          |                  |                              |         |                |            |            | 124     |
| ~   |                     | wanted for Standy O            | Concerns, Working 1                 | (abore)      |            | 19980744         |                              | 31      | ALC: NO        | -          |            |         |
| 23  | Prove Name          | Shot tiann                     | Pression Phase                      | Town         | Time titul | Status Type      | and Table                    | Durges. | Distant        | Gargiera P | Opt Budlie | ŵ.      |
| 0   | + Sceleing          | SCREENING                      |                                     | DCREEN       | DAY        | ((closen)        | DOUBLE                       | 0       | 1.             | . (C)      | -          |         |
| 100 | Daimine             | BASELNE                        | Scenulg                             | BASELH       | DAY .      | ((c.osm)         | DOUBLE                       | 8. 1    | t              | 0.0        | 100        |         |
|     | Doorg               | COSIAG                         | Batelow                             | (DODHO)      | DAY .      | 0010980          | DOUBLE                       | 8       | 14             |            | -          | - 1     |
| 1   | Termination         | TERMINATION                    | Desing                              | Sorr's       | DAY        | ([CL0989         | DOUBLE.                      | 8       | 1              | 1.2        | -          |         |
| 20  | -                   |                                |                                     | _            |            | -                |                              |         | -              | 5 4 1      |            |         |
|     | -0                  | _                              |                                     | -            |            | -                |                              | -       | -              | ( ÷        | -          |         |
|     | 201                 | -                              |                                     | 1            |            | -                |                              |         |                |            | Charles I. | THE R   |
|     |                     |                                |                                     |              |            |                  |                              |         |                |            |            | Bell P. |
| 500 | Buck South Single   | Perhats Hestoperat             | 10                                  |              |            |                  |                              |         |                |            |            |         |
|     |                     |                                |                                     |              |            |                  |                              |         |                |            |            |         |
|     | Life Scienc         | es Expertise                   |                                     |              |            |                  |                              |         |                |            | 7          | 7       |
|     | 2110 0010110        | SS Exportion                   |                                     |              |            |                  |                              |         |                |            |            |         |

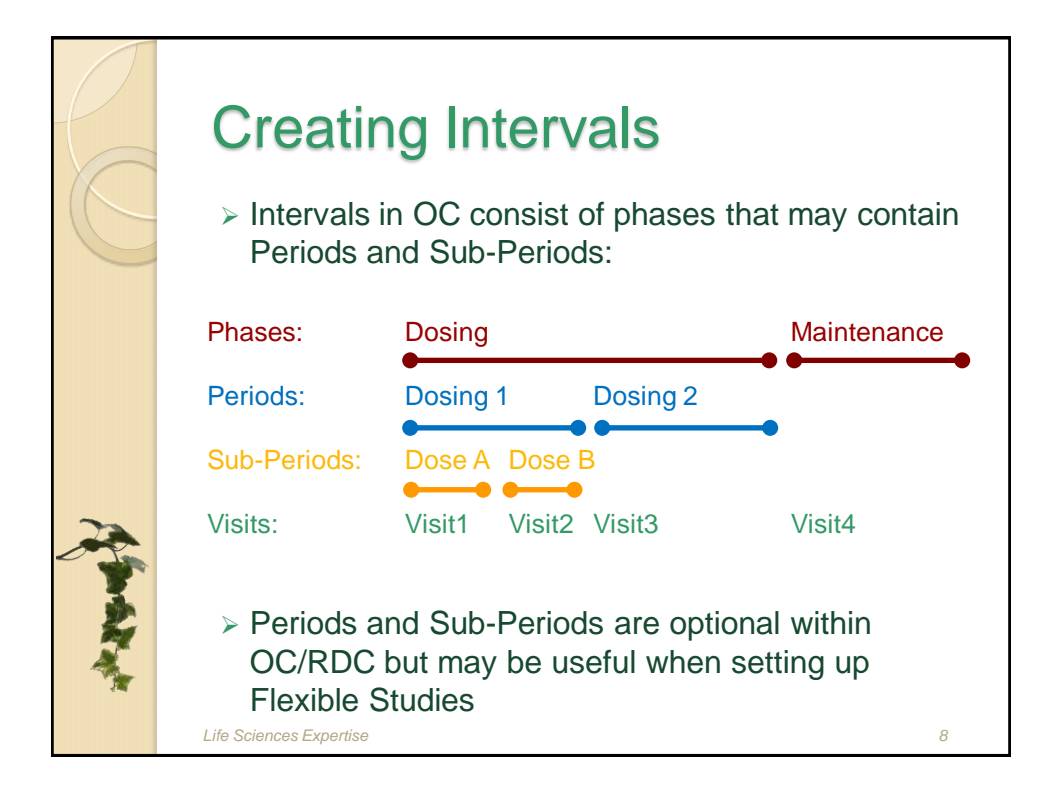

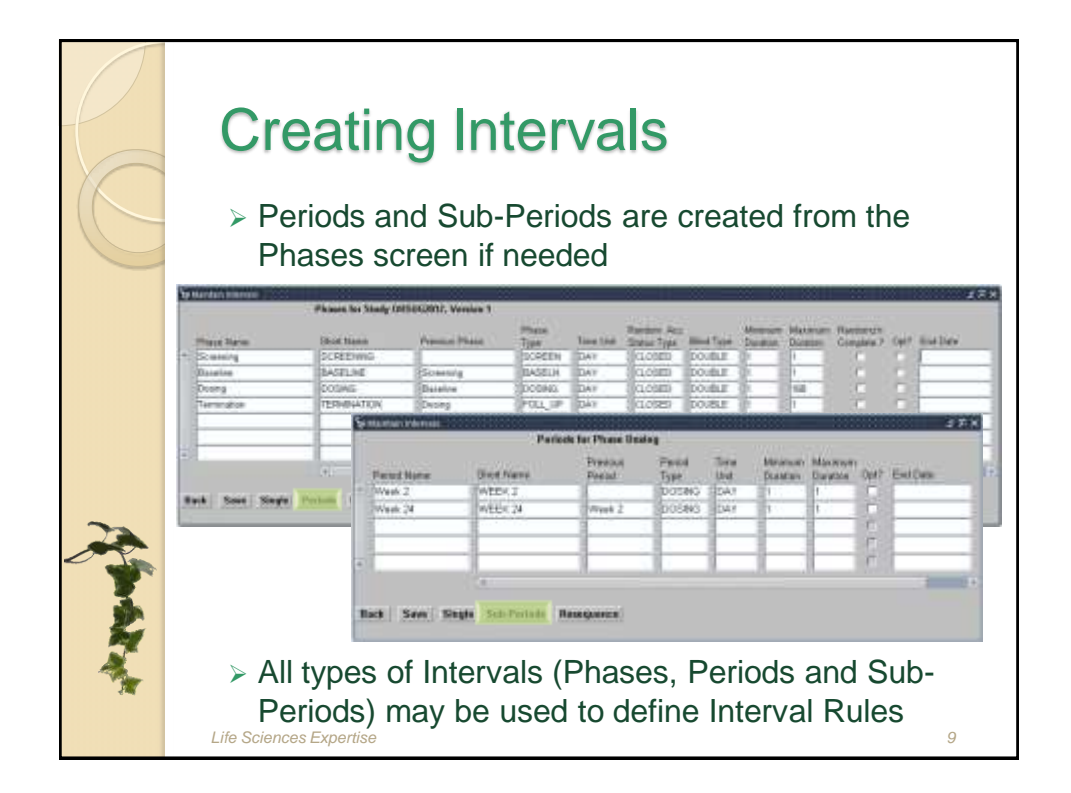

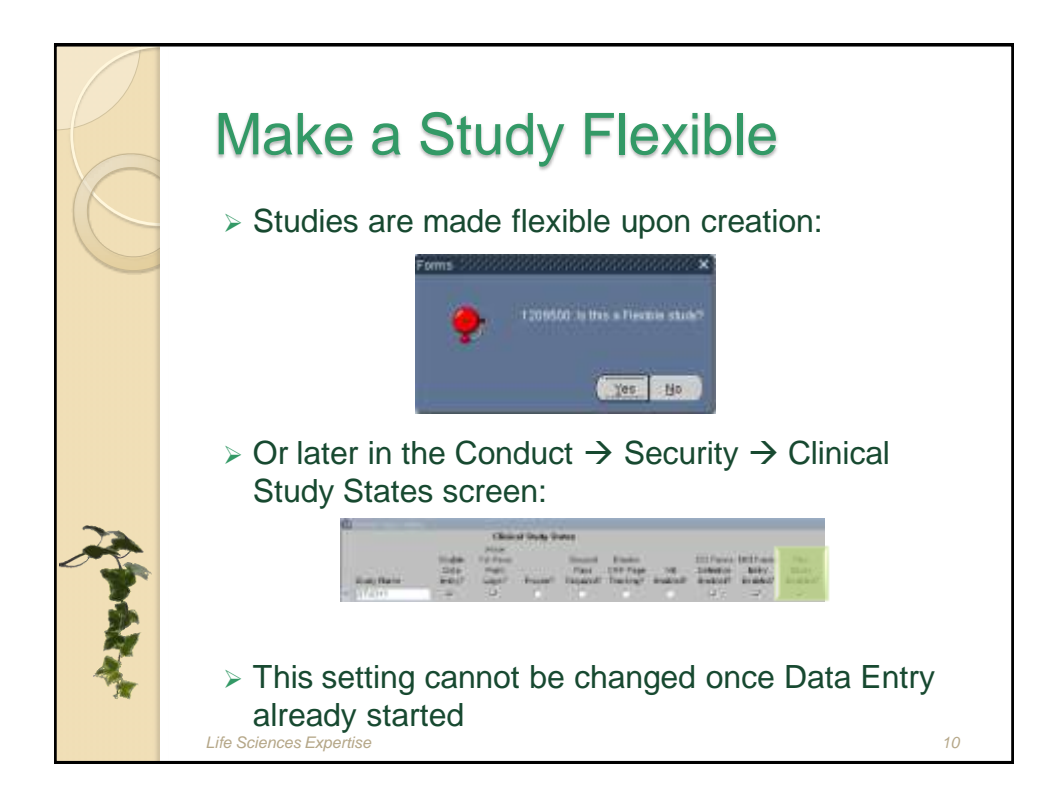

| P        | Enhanced DCI Book                                                                                                    |
|----------|----------------------------------------------------------------------------------------------------|
| C        | In flexible studies, Visits and CRFs are displayed<br>dynamically in RDC depending on data previously<br>entered                                                                                                    |
|          | The Enhanced DCI Book screen allows DCI Rules<br>and Interval Rules to be defined:                                                                                                    |
|          |                                                                                                    |
|          | DCI rules allow to enable individual DCIs                                                                                                    |
|          | ✓ Interval Rules allow to enable one or more                                                                                                    |
|          | intervals measurements and the second second s                                                                                                    |
| 22       | IC Bodo to Souly 0400G812                                                                                                    |
|          | ODCh Base Bellion bellion Base Bate Denne                                                                                                    |
| <u> </u> | -Cilonarcel Collecter                                                                                                    |
|          | COO Books                                                                                                    |
|          | - Construction of Book and Construction of Book and Construction of Construction of Constructi |
| 3        | Lagaray Dilaccess for the Dama Soly Heights Constants Interesting Dilaccess                                                                                                    |
|          | Life Sciences Expertise 11                                                                                                    |

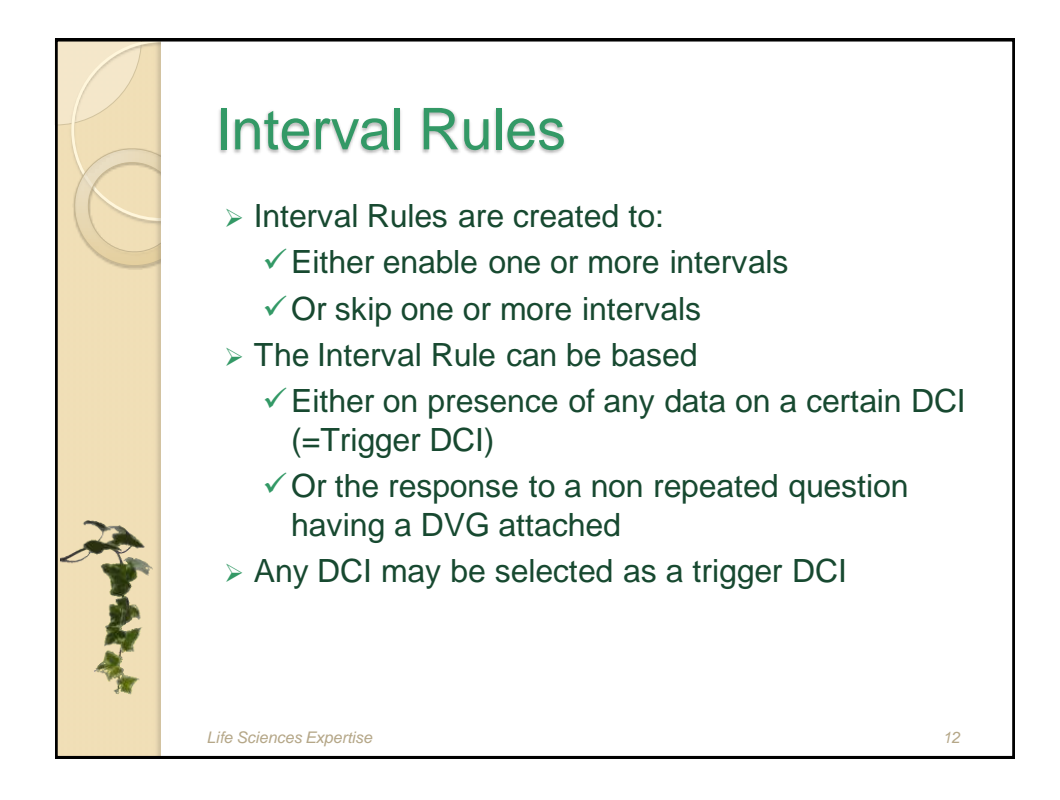

| C       | Interval Rules<br>Choose the action to be<br>performed<br>And the appropriate Interval(s)                                                                                                    |                   |
|---------|----------------------------------------------------------------------------------------------------|-------------------|
|         | Bit     Other     Other <t< th=""><th>ан<br/>20<br/>Сания</th></t<> | ан<br>20<br>Сания |
| A makes |                                                                                                    |                   |

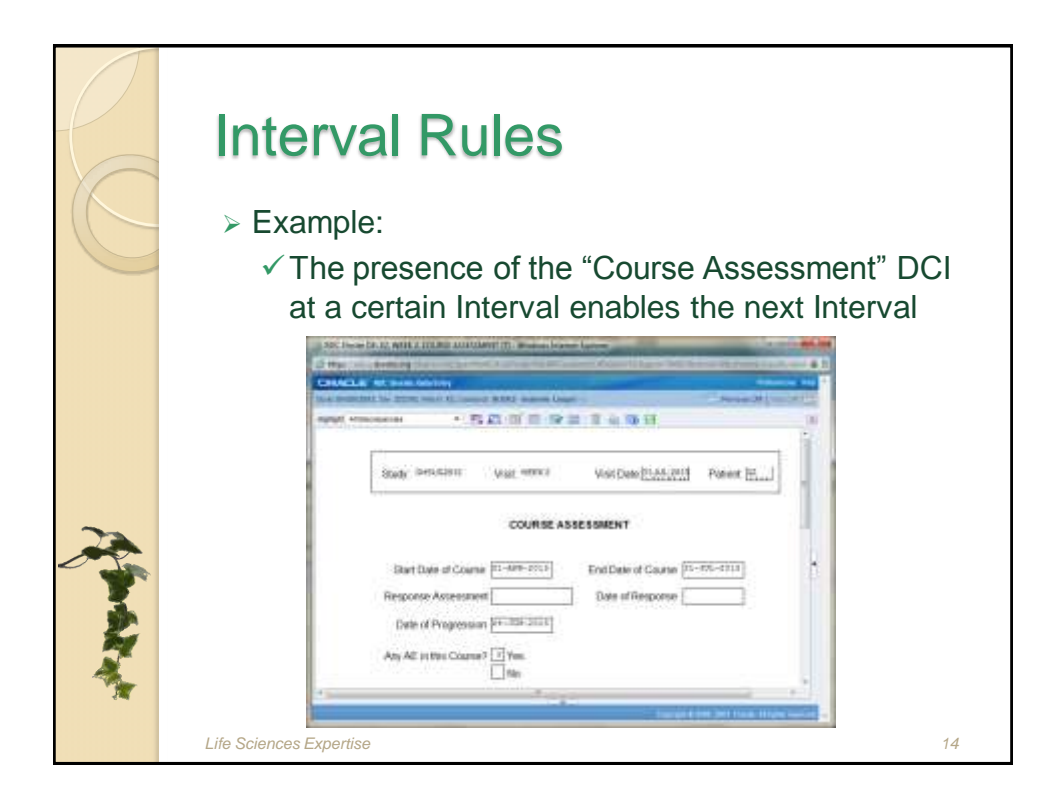

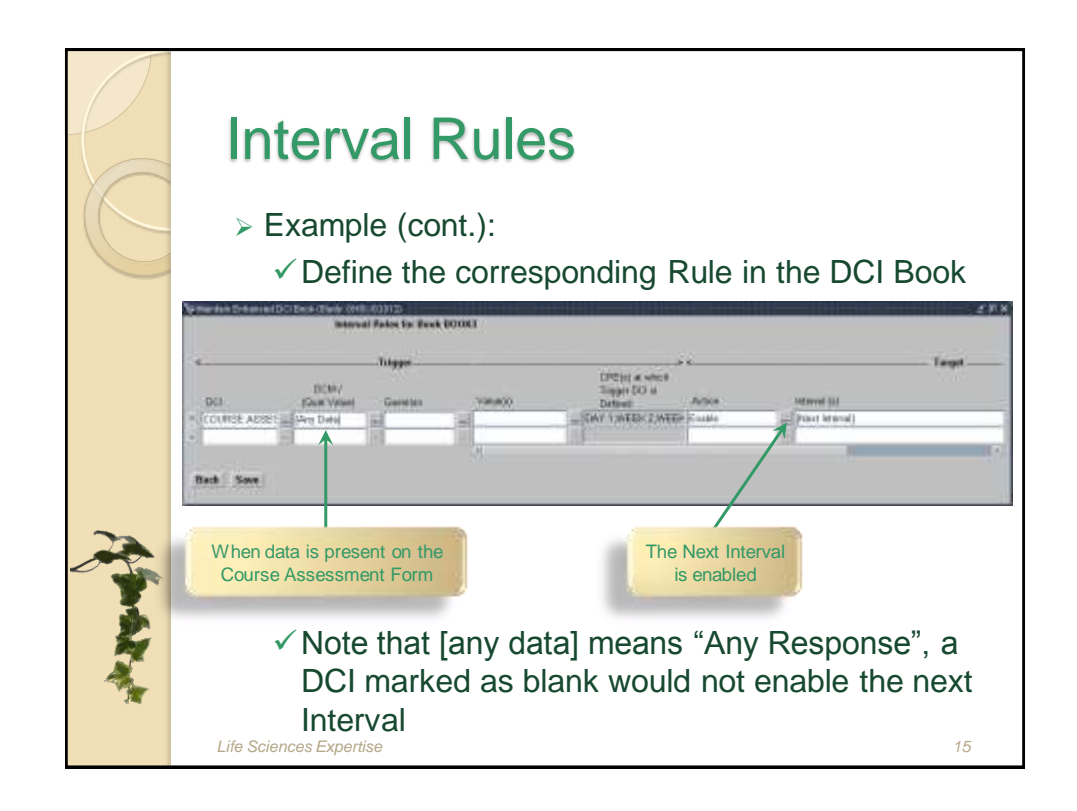

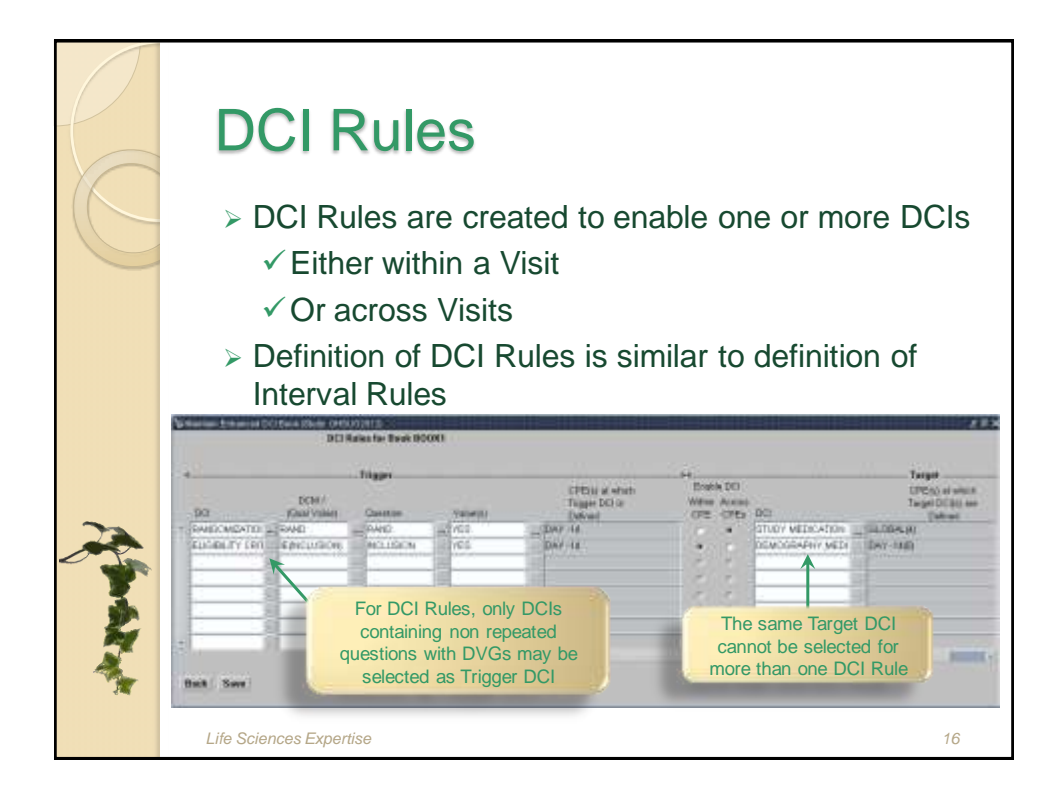

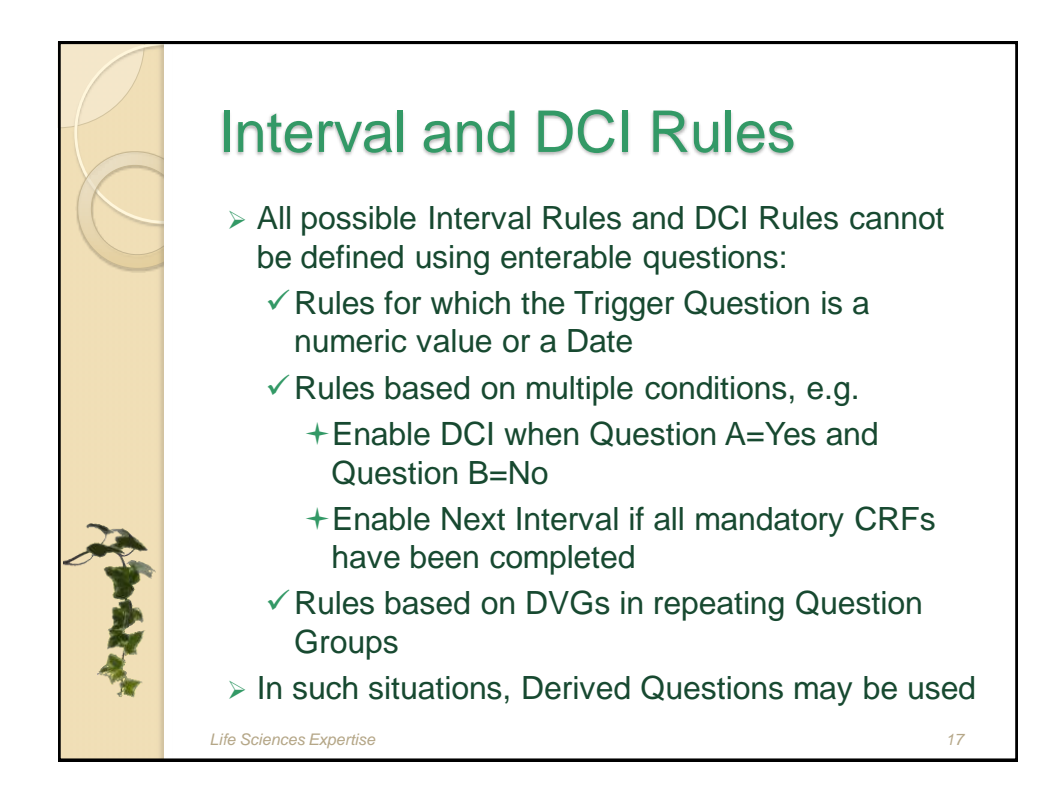

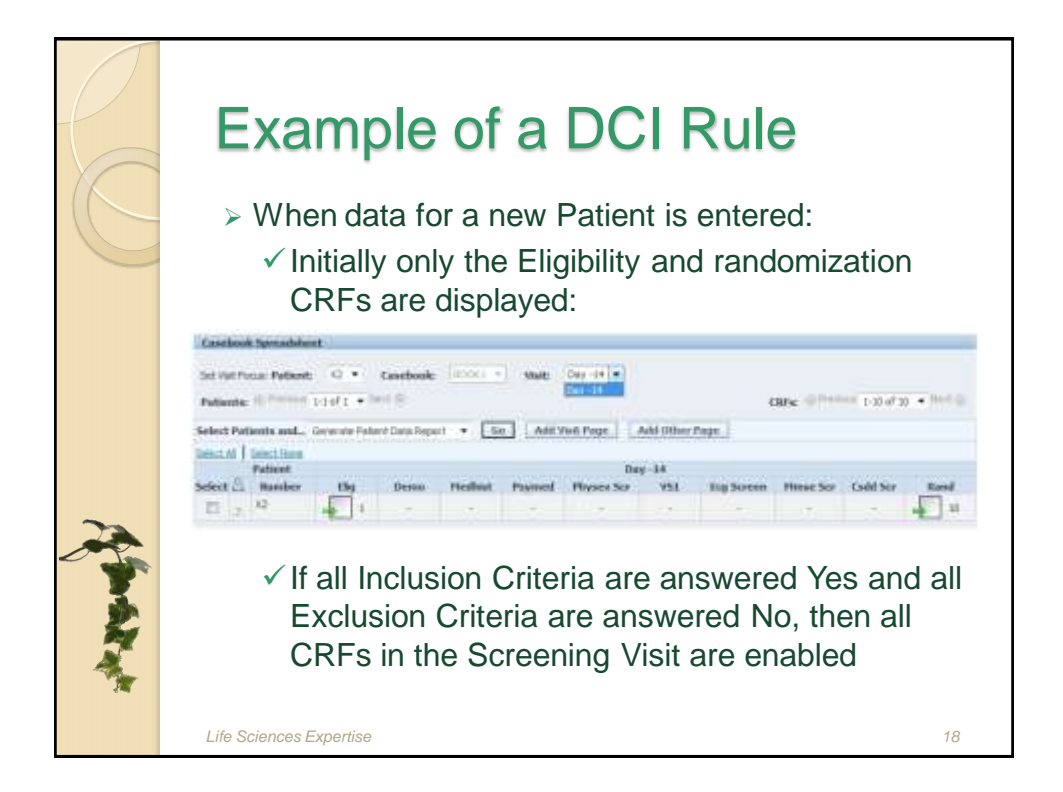

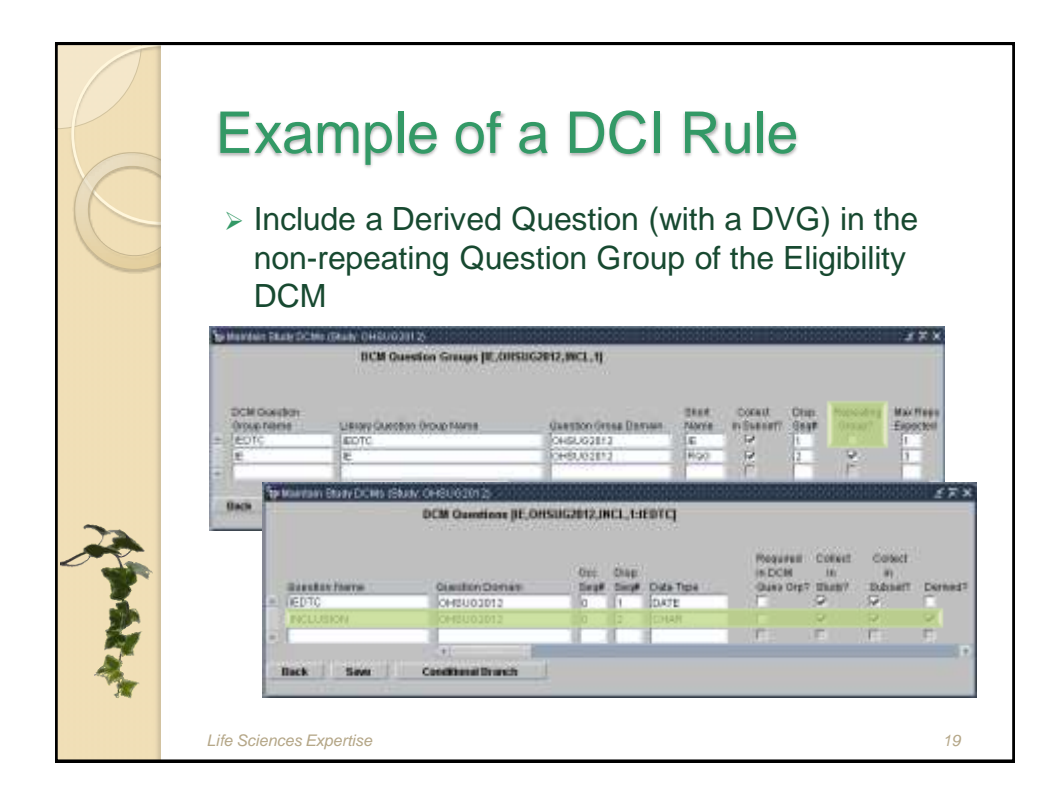

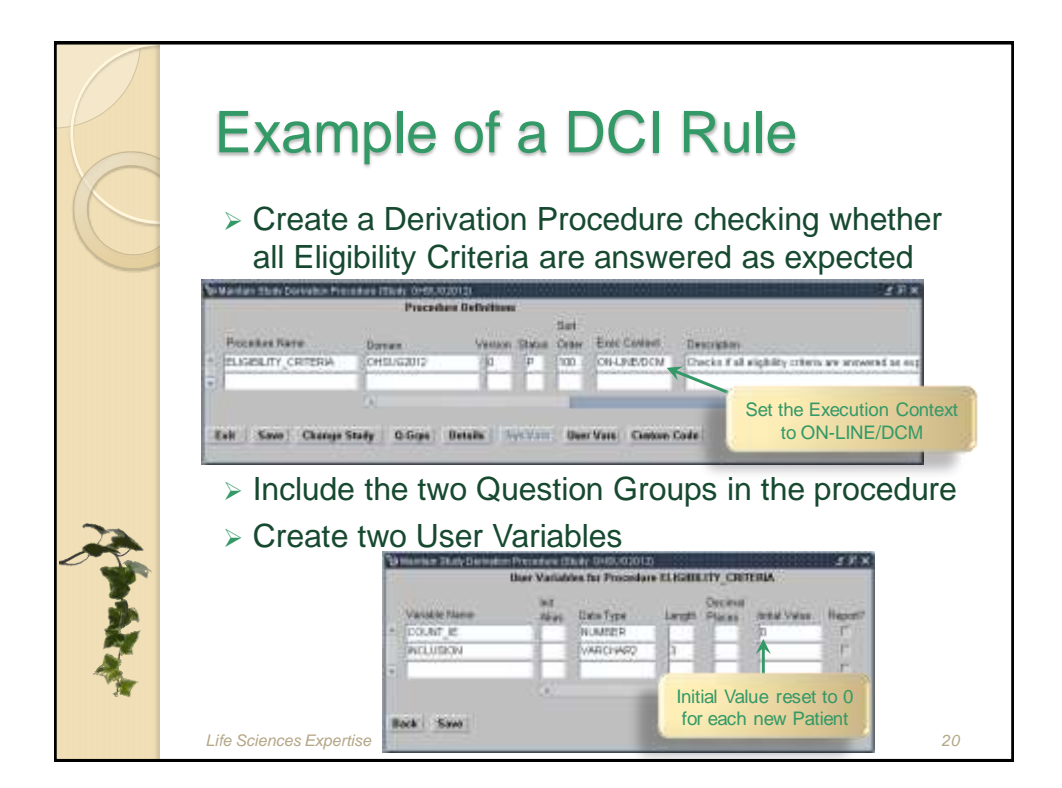

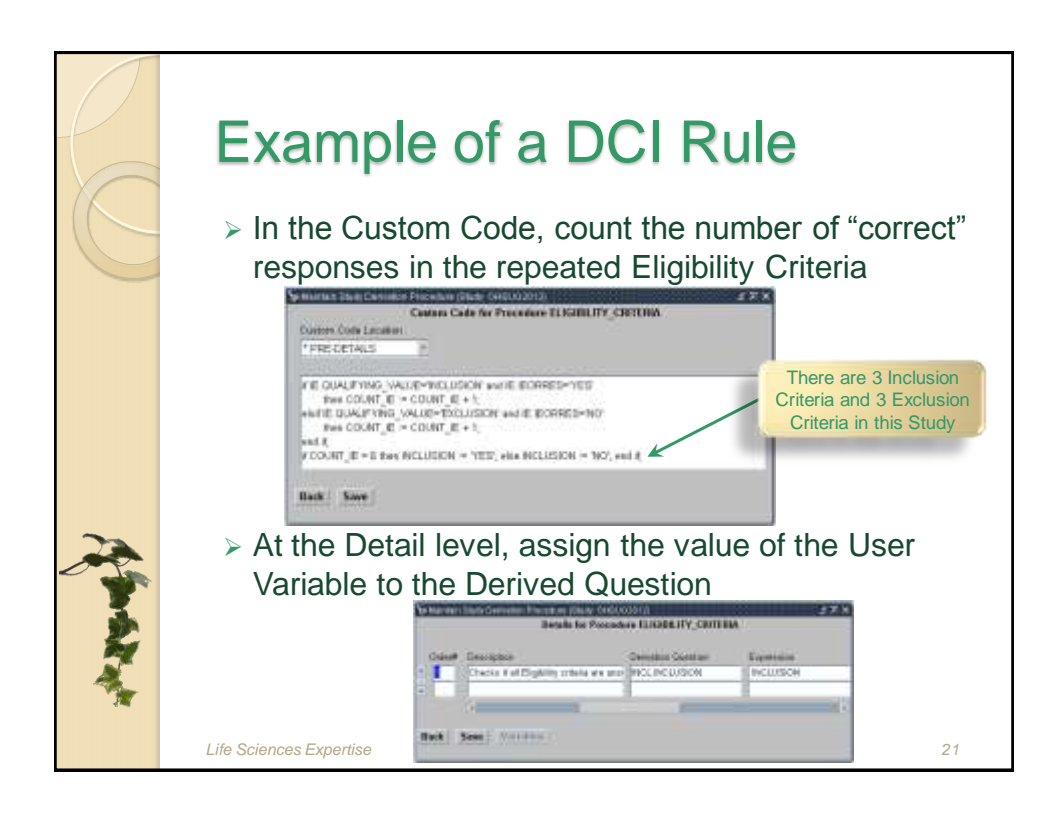

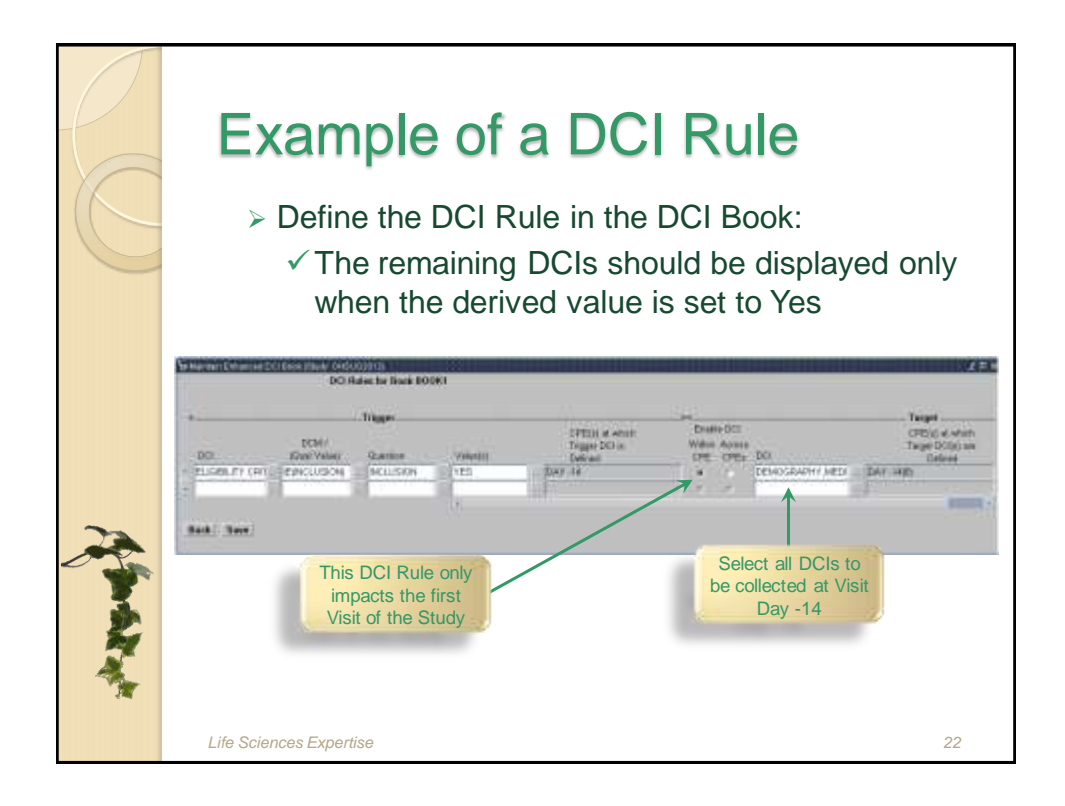

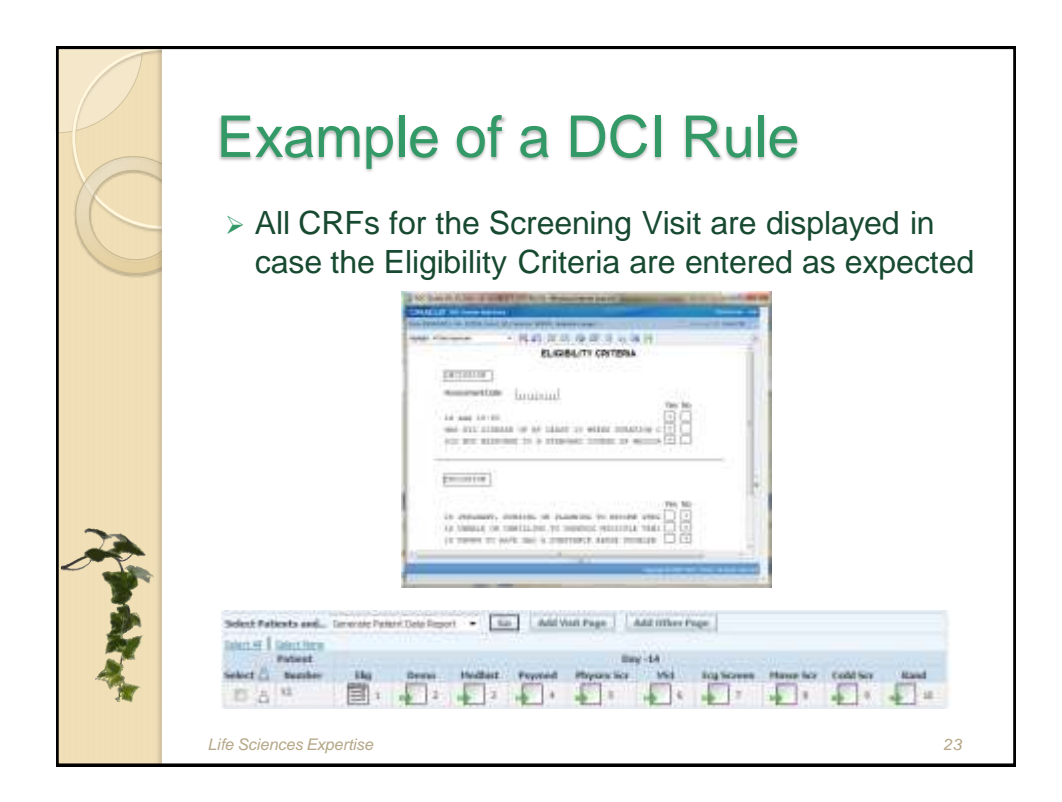

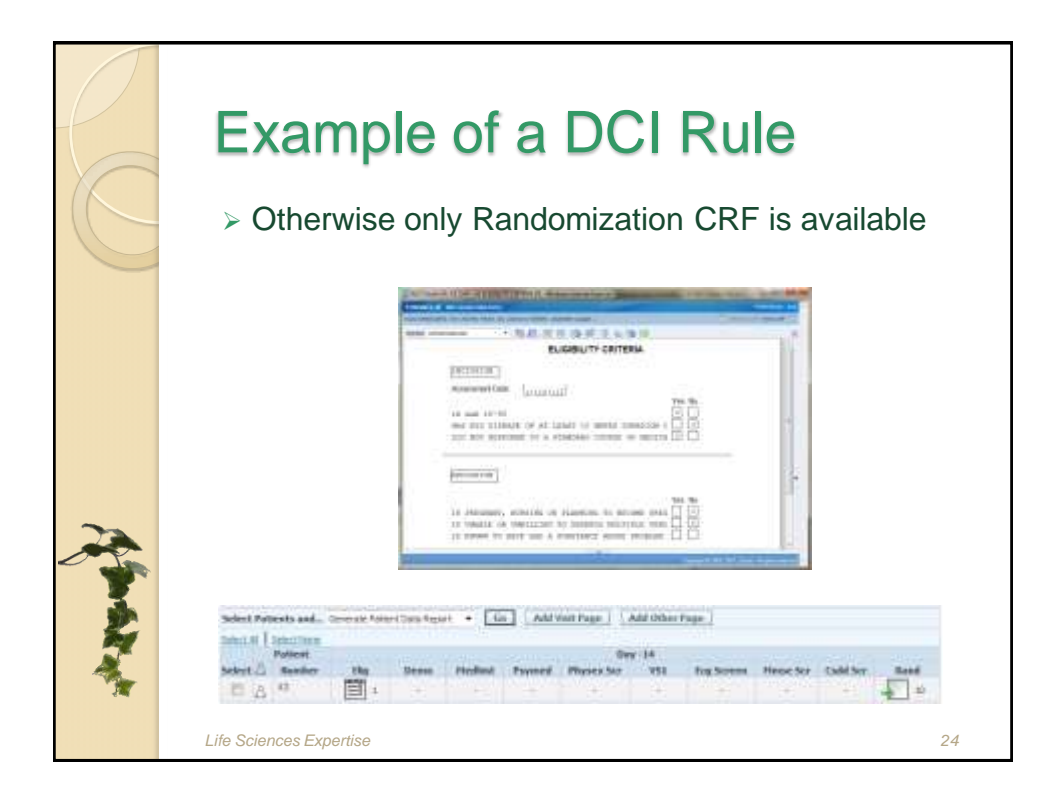

| 6   | Valida                            | te the DC                                | CI Book                                            |
|-----|-----------------------------------|------------------------------------------|----------------------------------------------------|
| C   | Once the<br>DCI/Inte<br>validatee | e Enhanced DCI<br>rval Rules define<br>d | l Book is created, and<br>ed, the DCI Book must be |
|     | attar Bon Des Das                 | Sees Seetlands Storm                     | 2                                                  |
|     | Plane                             | Verw Validation Ensuite                  | Default Validation Status Convent                  |
|     | * 90041                           | (DEFECTION () DEC                        | P PENOING                                          |
| 2   |                                   |                                          | 1.1                                                |
| *   |                                   |                                          |                                                    |
| A A | Lot Save Charge                   | Study   Nextgeler   Caudinarits   bits   | red Salar   DCIMate                                |
|     | Life Sciences Expertise           | ÷                                        | 25                                                 |

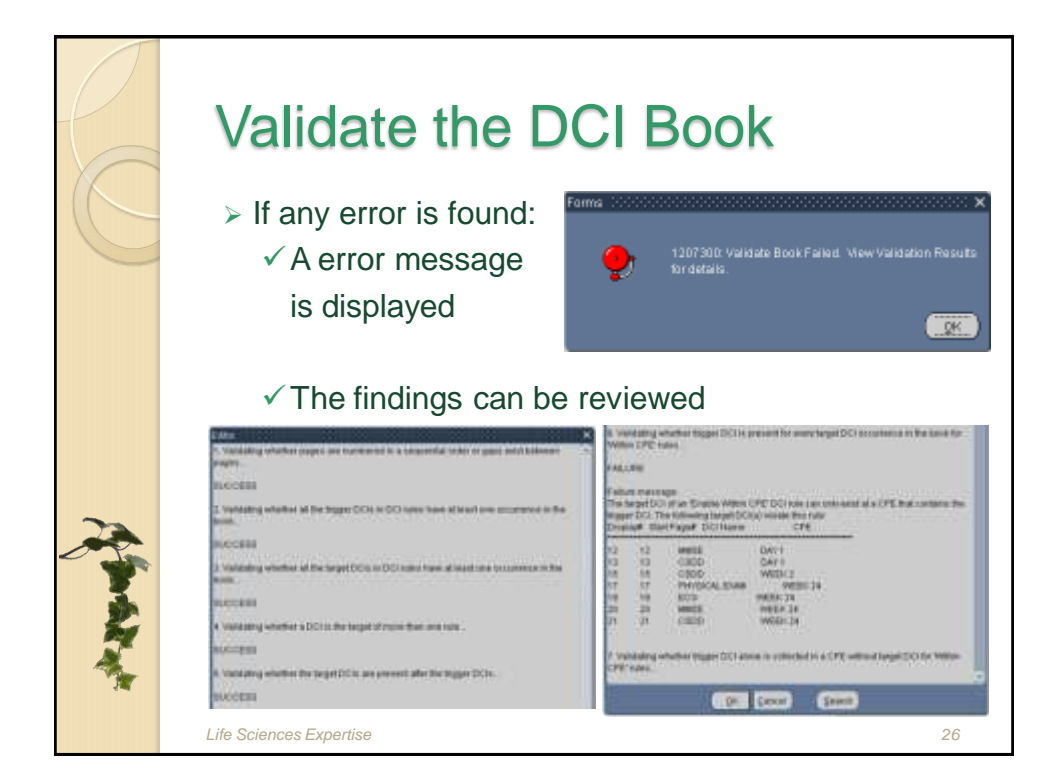

|         | Validate the DCI Book                                                             |
|---------|-----------------------------------------------------------------------------------|
|         | In case the DCI Book is valid:                                                    |
|         | Forms D000000000000000000000000000000000000                                       |
|         |                                                                                   |
|         |                                                                                   |
|         | The Validation Status is updated                                                  |
|         | Section Determined Statements (Section 2010)     Det Breaks for Study (MISUG2012) |
| 2       | Name Delus Description Delus? Valdatas Status Status Convent                      |
| -       | * BOOKT IP Brek 1 P, SUCCESS                                                      |
| 1 De la |                                                                                   |
| 2       | · · · · · · · · · · · · · · · · · · ·                                             |
| 1       | East Save Onege Dudy Rangatar Constraints Informatilities ECI Rains               |
|         | Life Sciences Expertise 27                                                        |

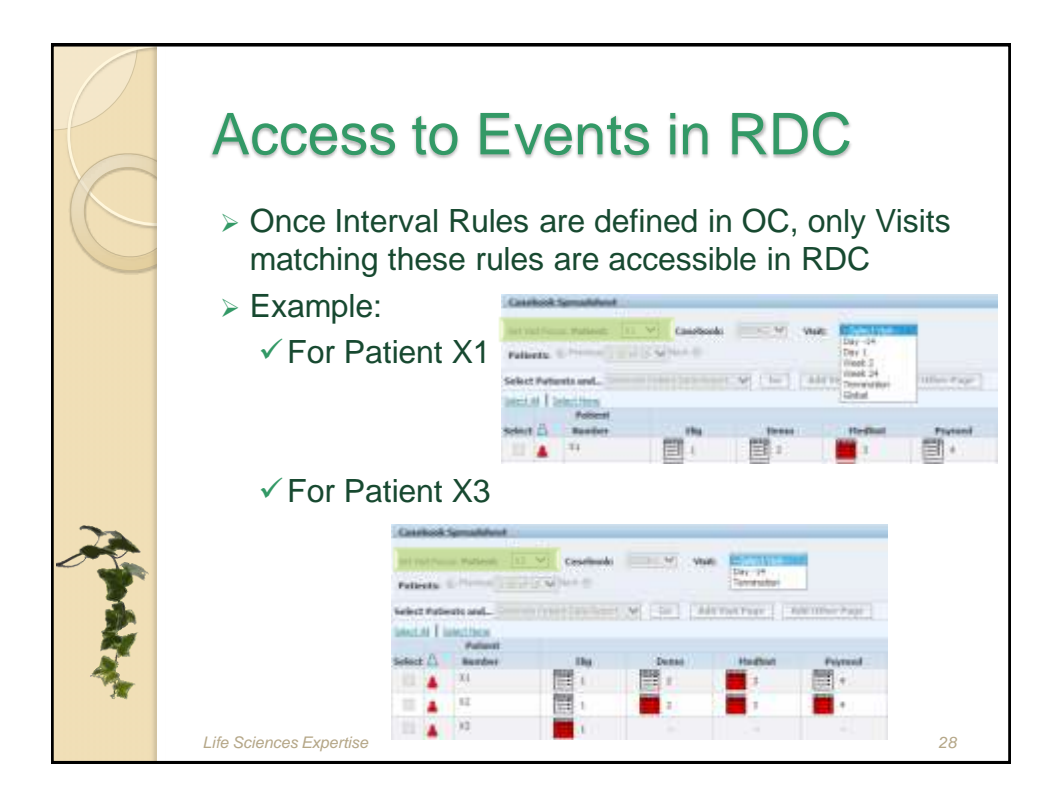

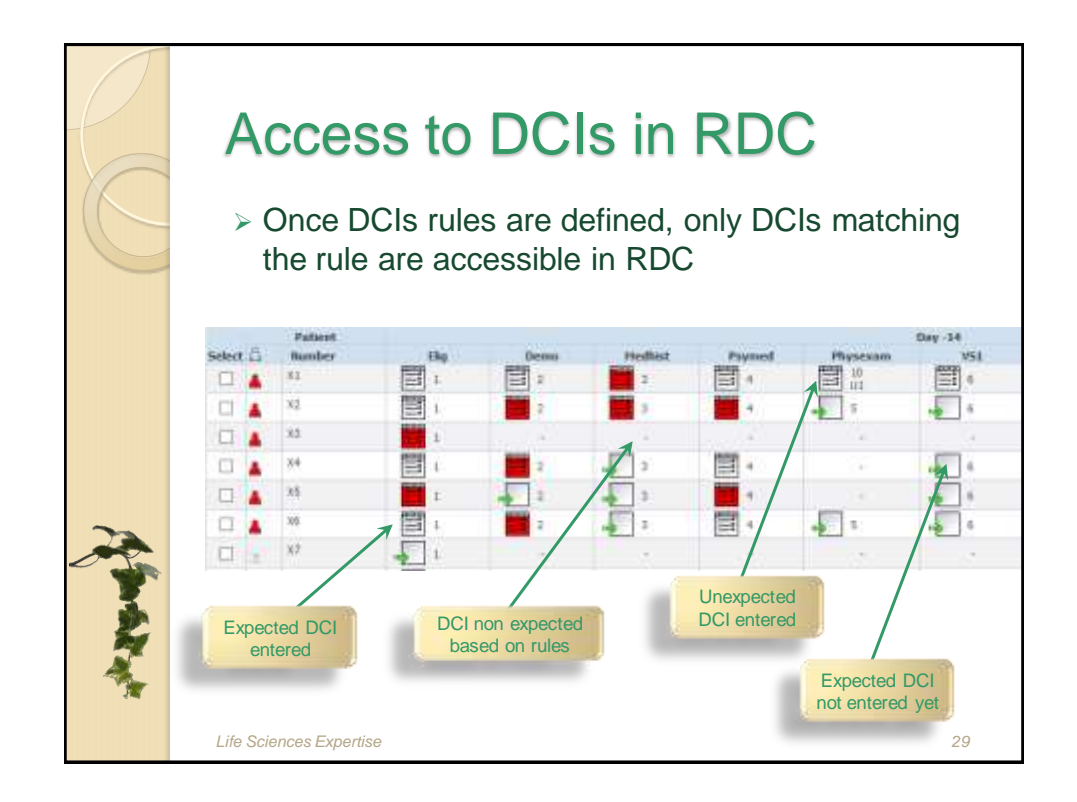

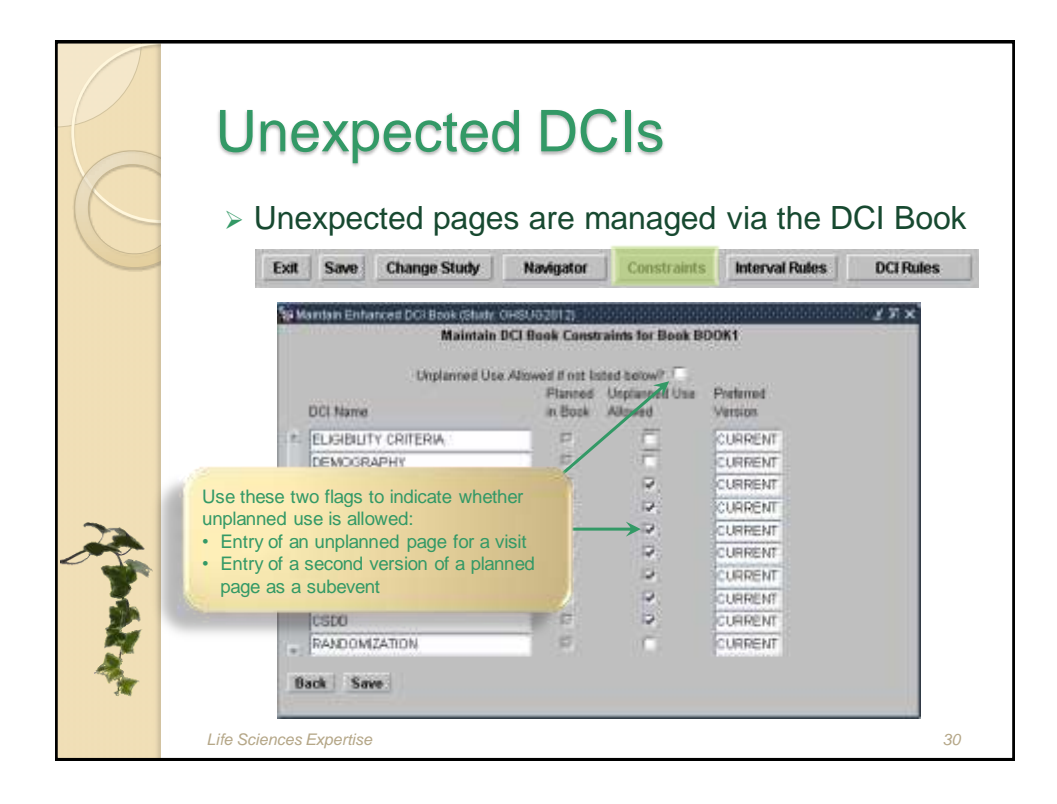

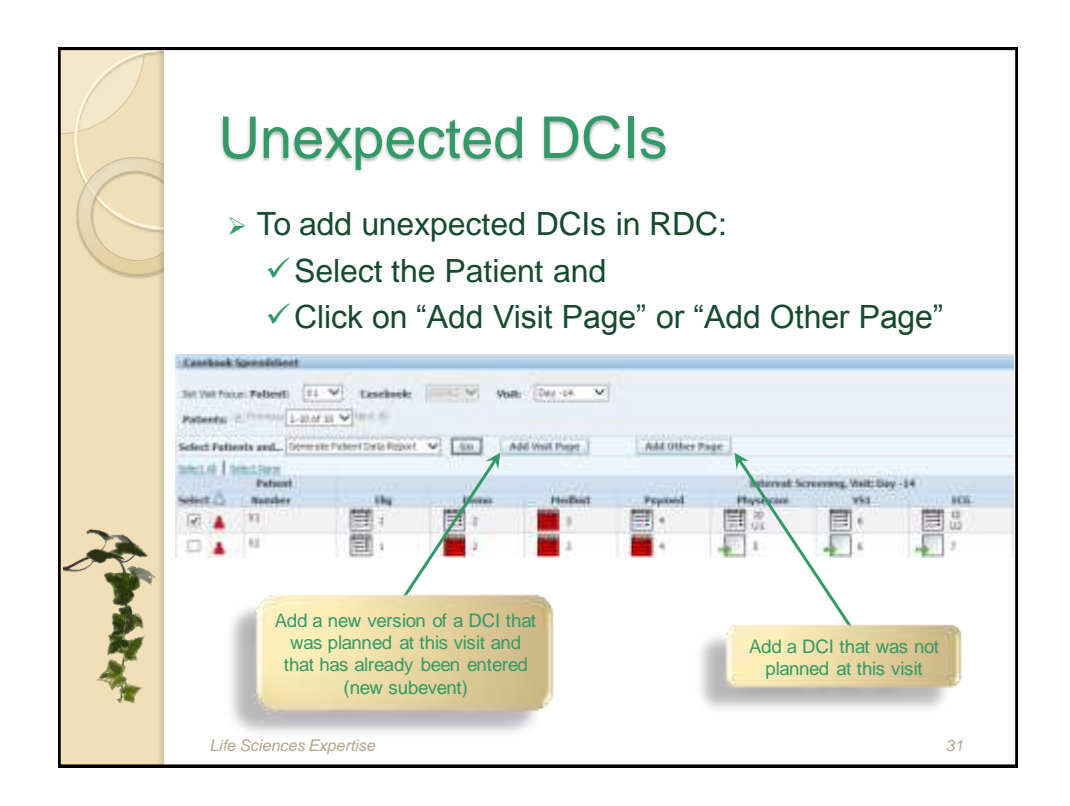

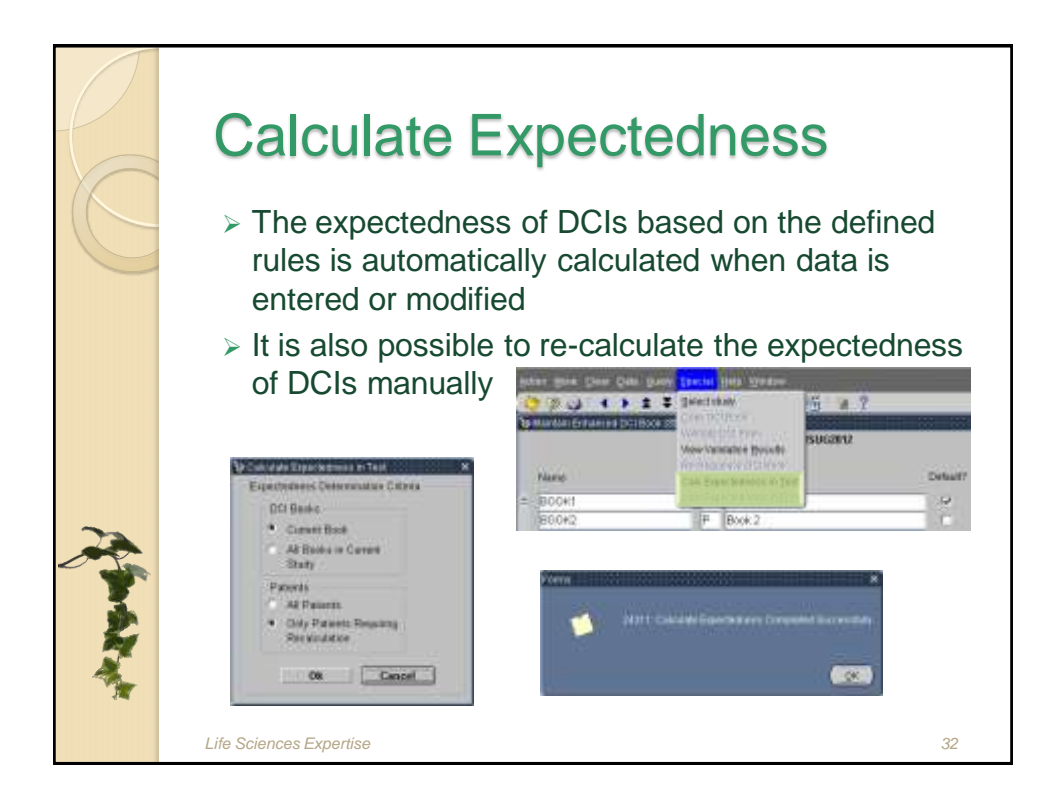

|             | <ul> <li>Verify Expectedness</li> <li>The information related to the DCIs, Visits and<br/>Intervals expected for each Patient is stored in the<br/>three tables:</li> </ul> |                                                                                |  |  |  |
|-------------|----------------------------------------------------------------------------------------------------|--------------------------------------------------------------------------------|--|--|--|
|             | Table Name     PP_EXPECTED_INTERVALS                                                                                                    | Description<br>Planned Intervals for each Patient                              |  |  |  |
|             | PP_EXPECTED_CPES<br>PP_EXPECTED_DCIS                                                                                                    | Planned Visits for each Patient<br>Planned DCIs for each Patient               |  |  |  |
| A South and | <ul> <li>Note that:</li> <li>The corresponding A tables [<i>Table Name</i>]\$</li> <li>Equivalent tables exit Name]T)</li> </ul>                                            | Audit Trail is stored in the<br>\$JN<br>ist in Test Mode ([ <i>Table</i><br>33 |  |  |  |

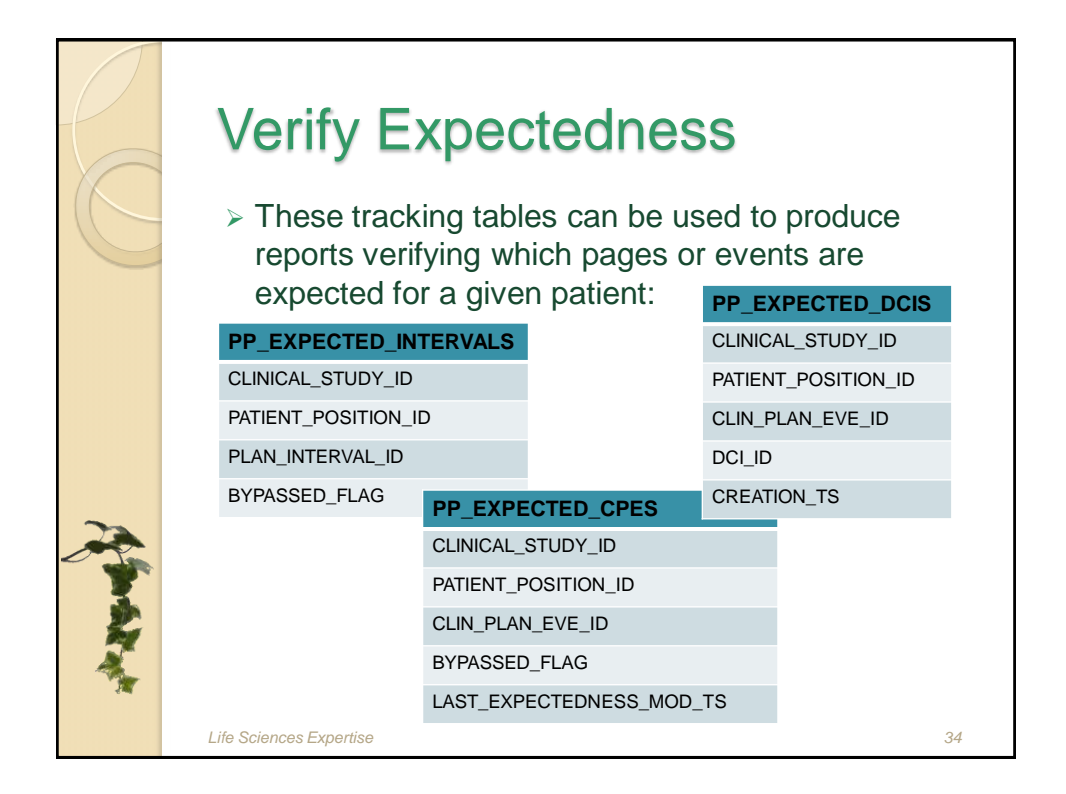

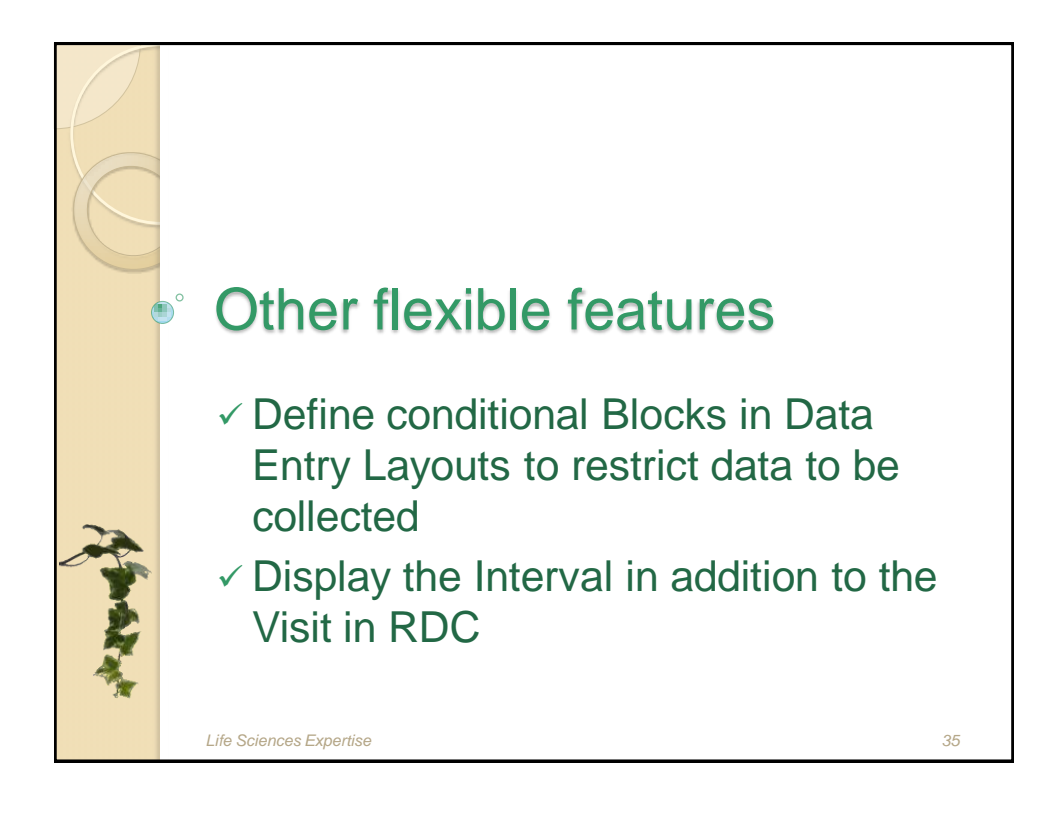

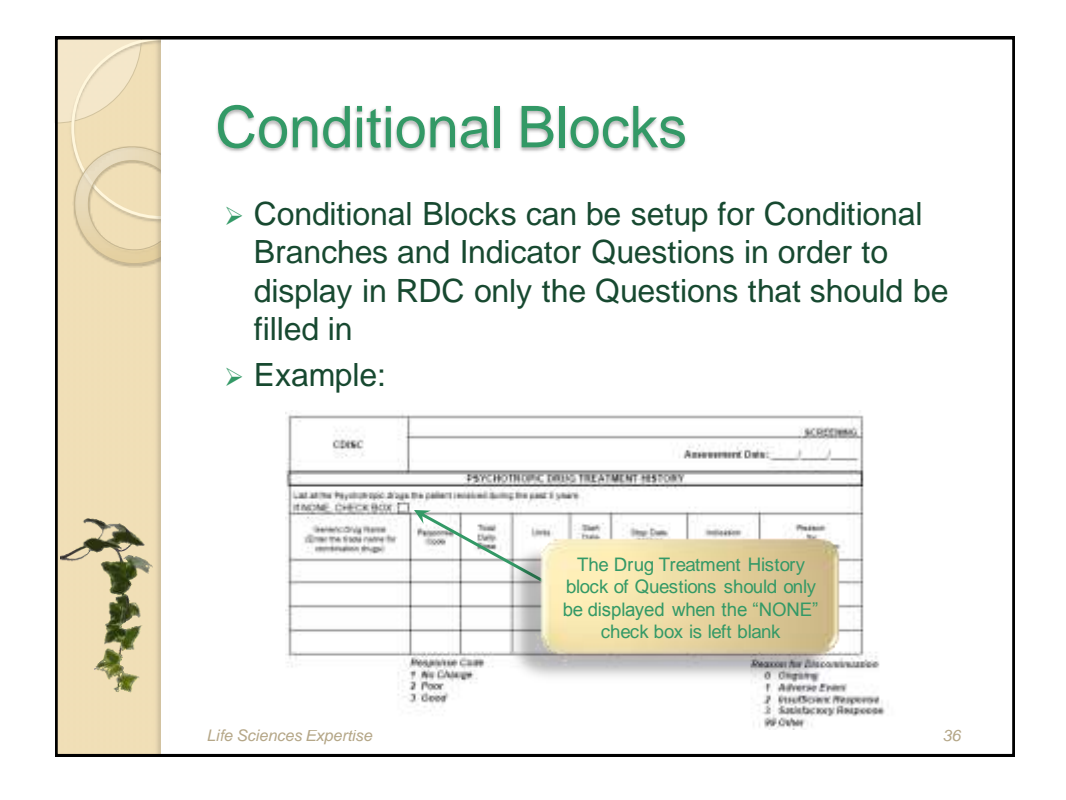

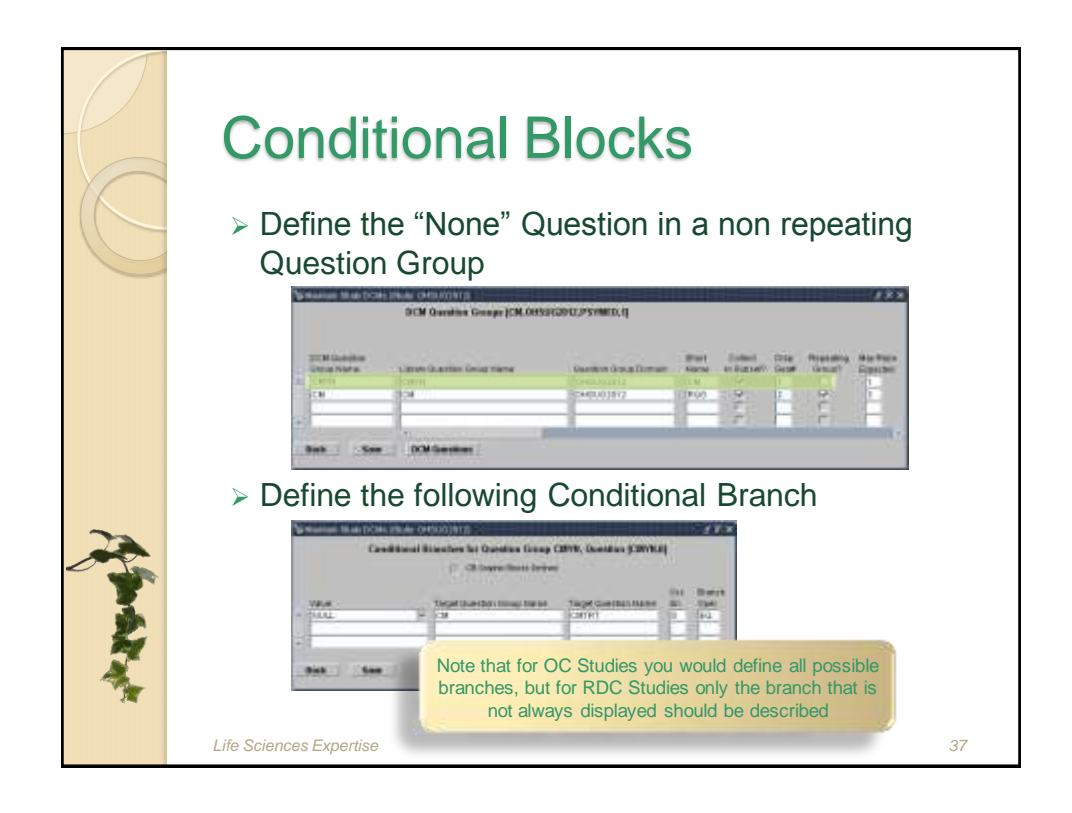

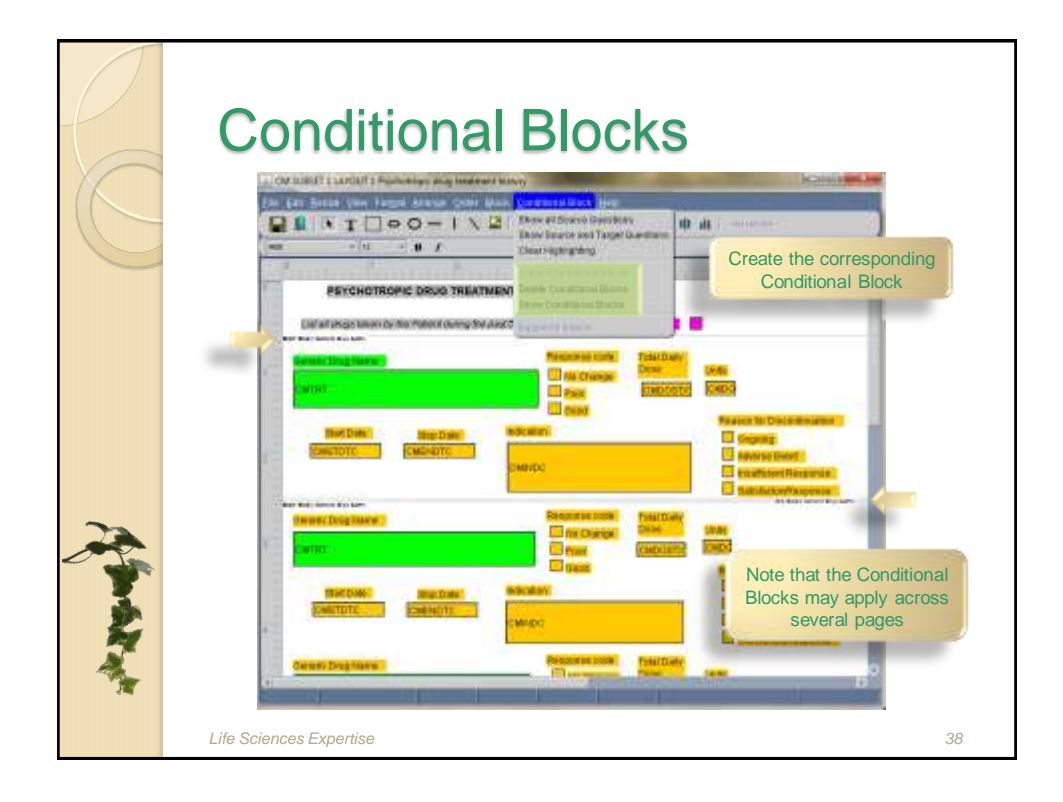

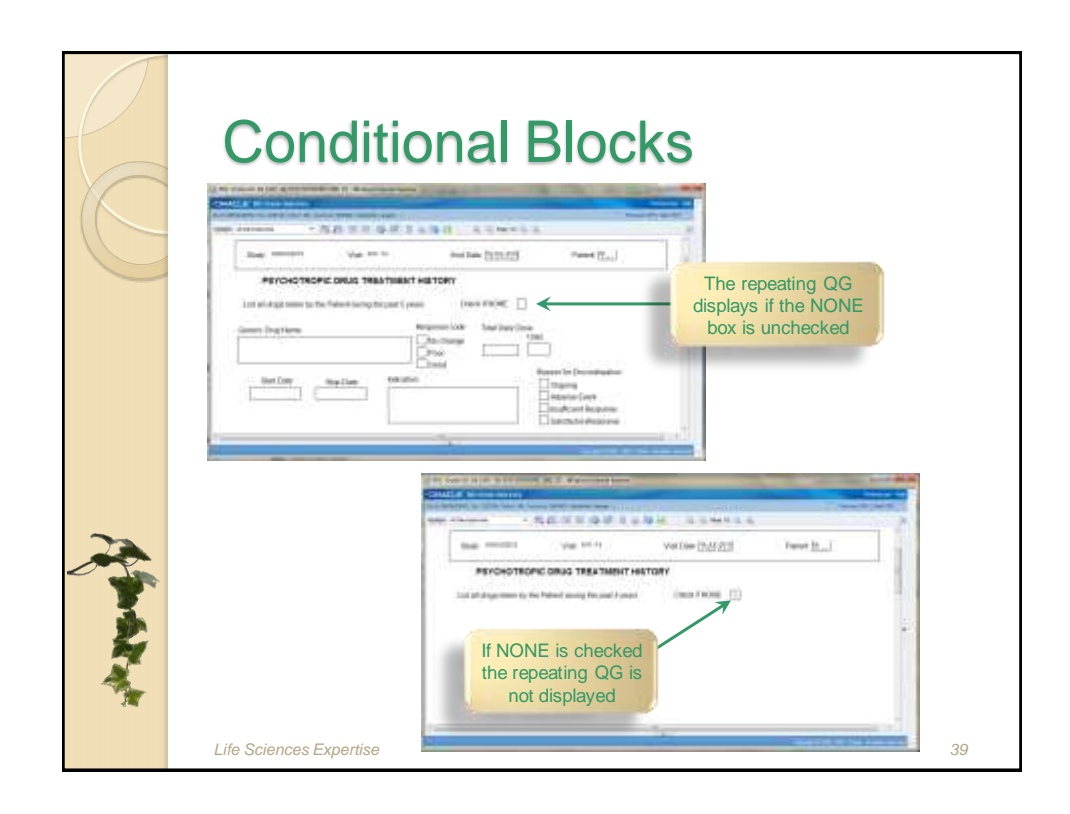

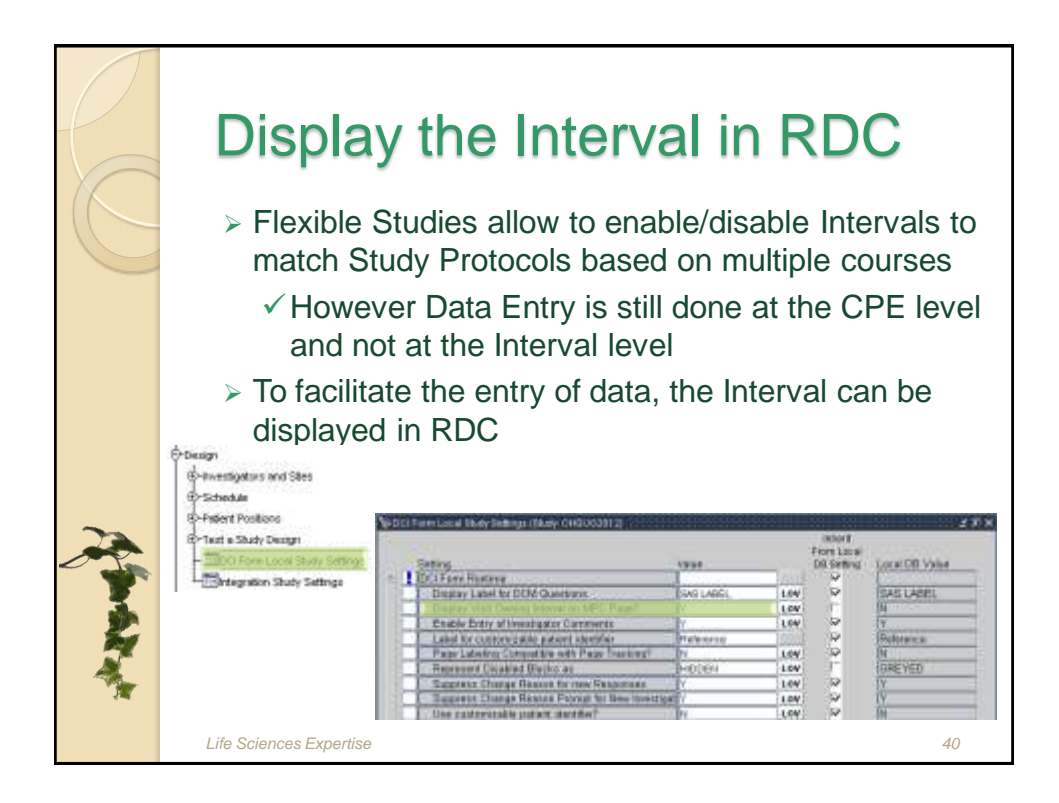

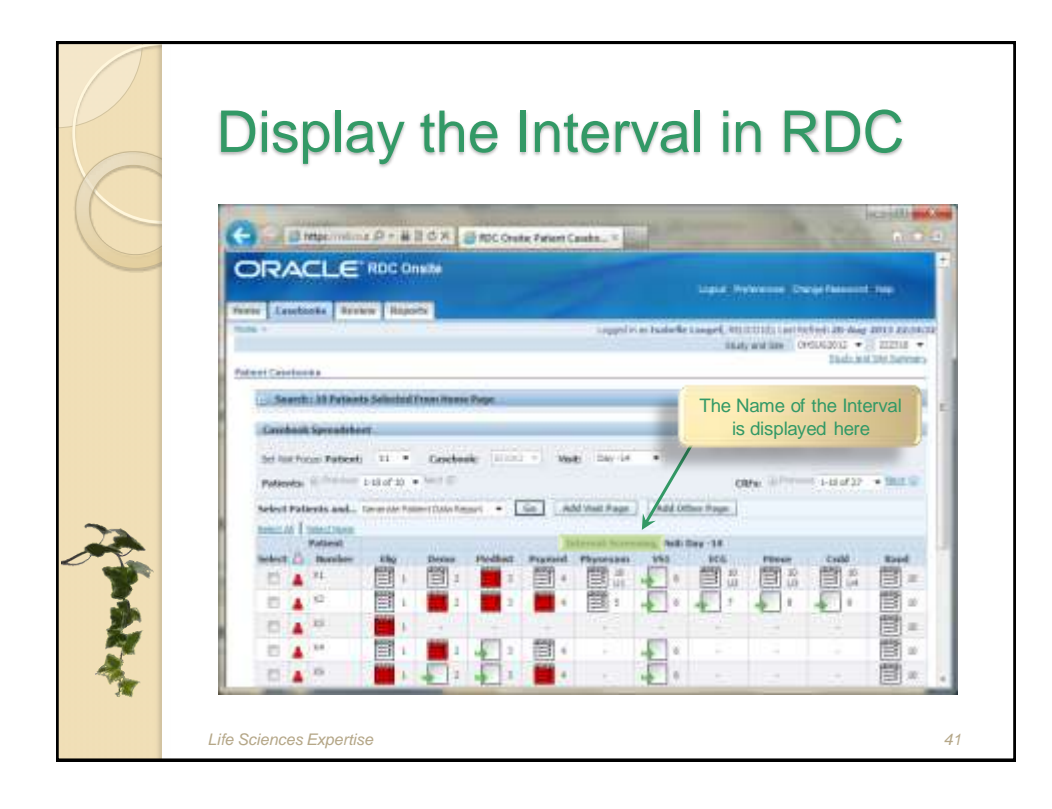

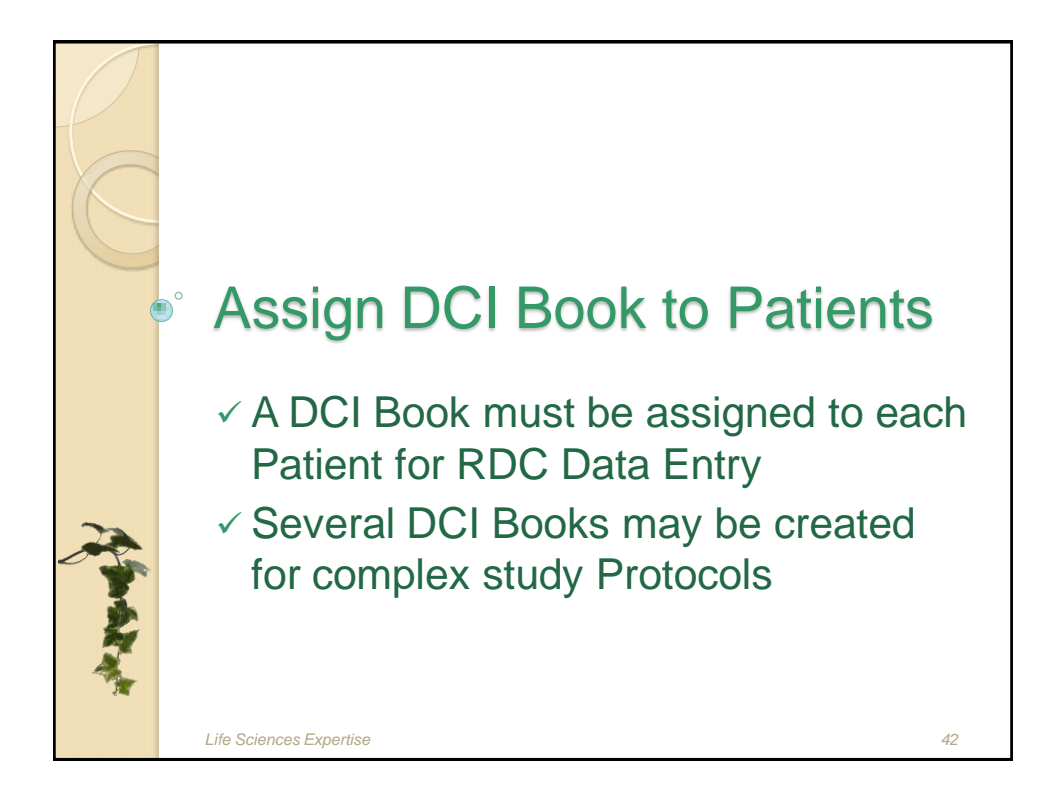

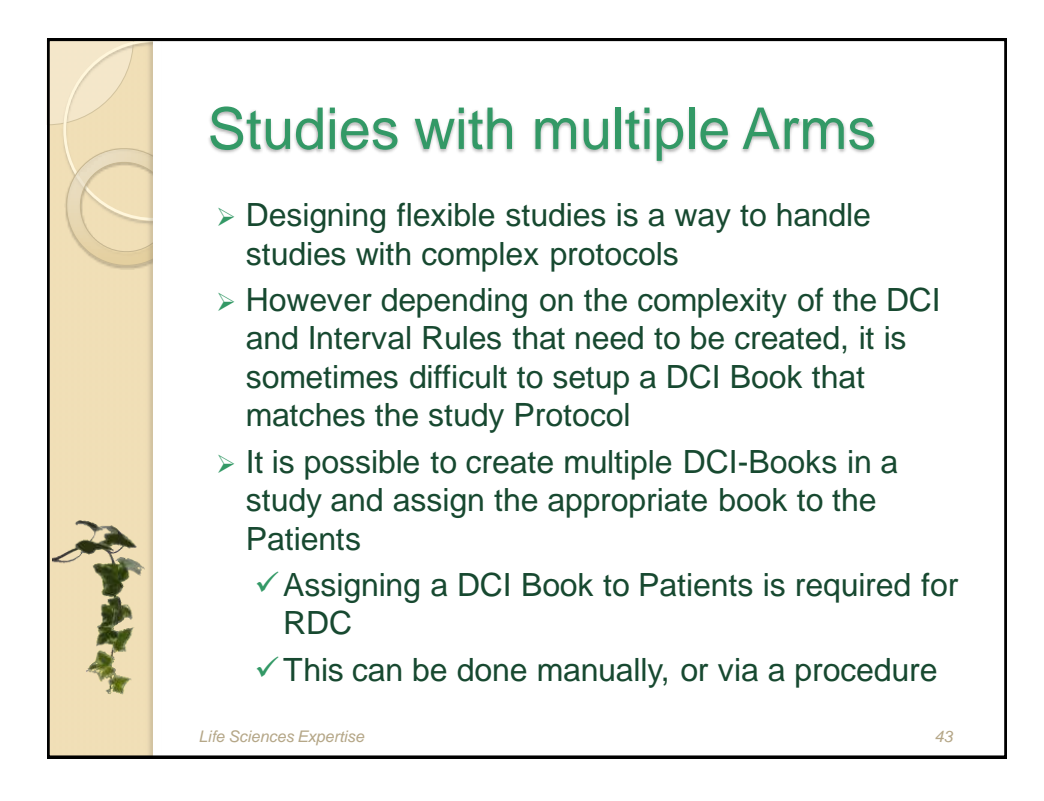

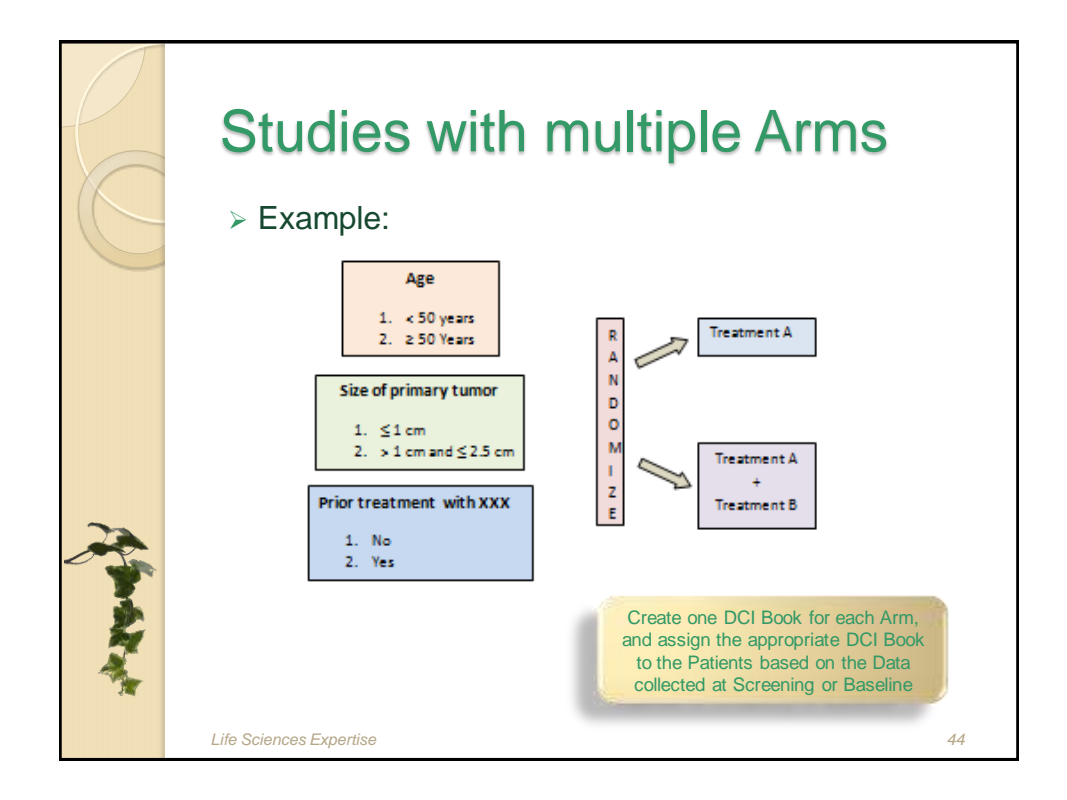

|            | <ul> <li>Assign a DCI Book to Patients</li> <li>The usual way to assign a DCI Book to Patients is to use the Patient Positions screen:</li> </ul>                                                                                                    |
|------------|----------------------------------------------------------------------------------------------------|
|            | ✓ Either enter manually the DCI Book name for<br>each Patient           Image: State of Patient           Image: State of Patient           Image: State of Patient           Image: State of Patient           Image: State of Patient           Image: State of Patient           Image: State of Patient           Image: State of Patient |
| it was the | ✓ Or Use the "Assign DCI Book" button                                                                                                    |

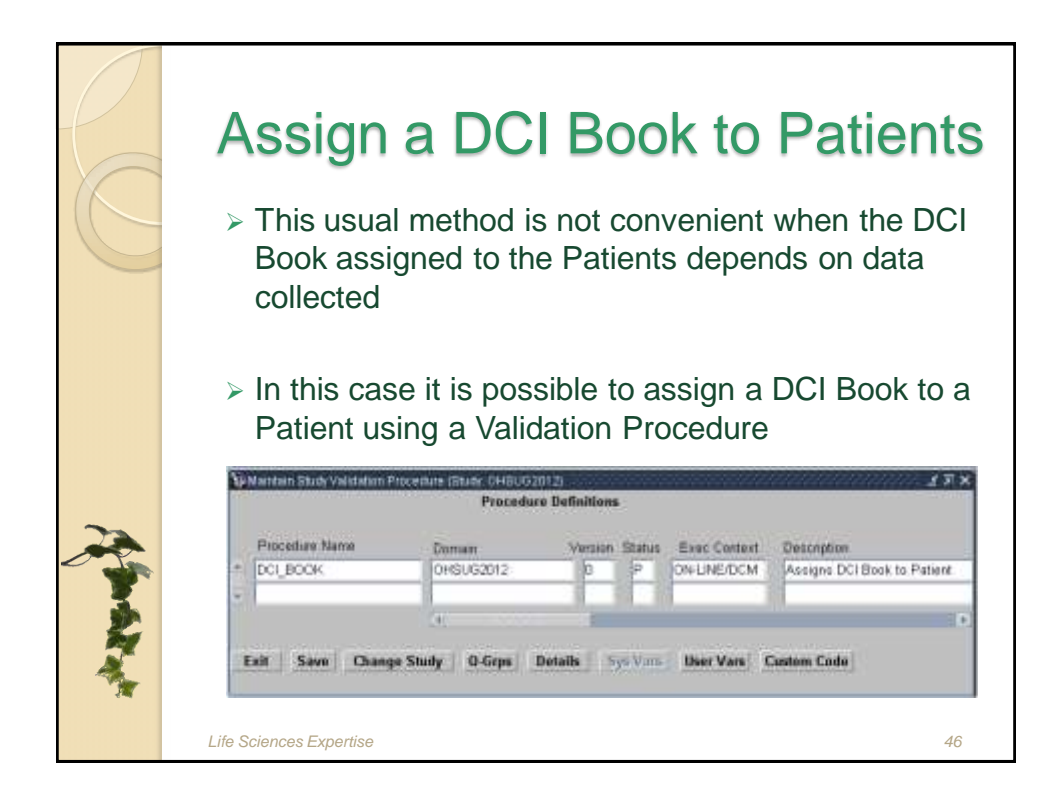

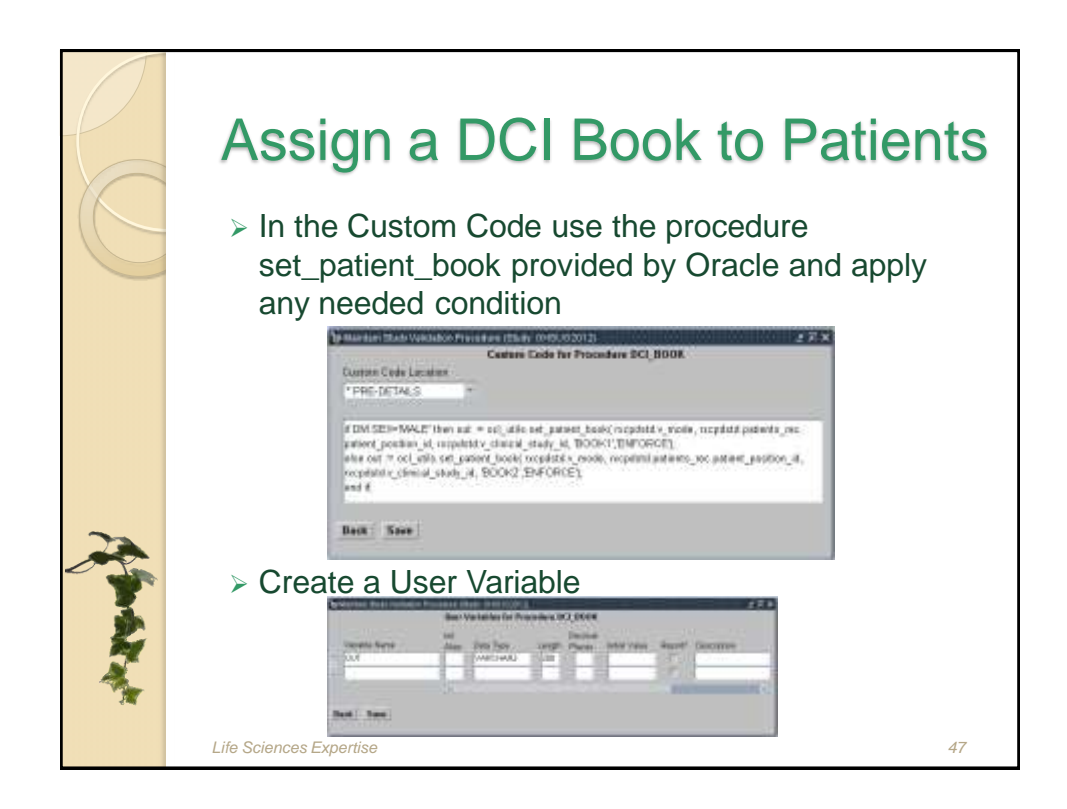

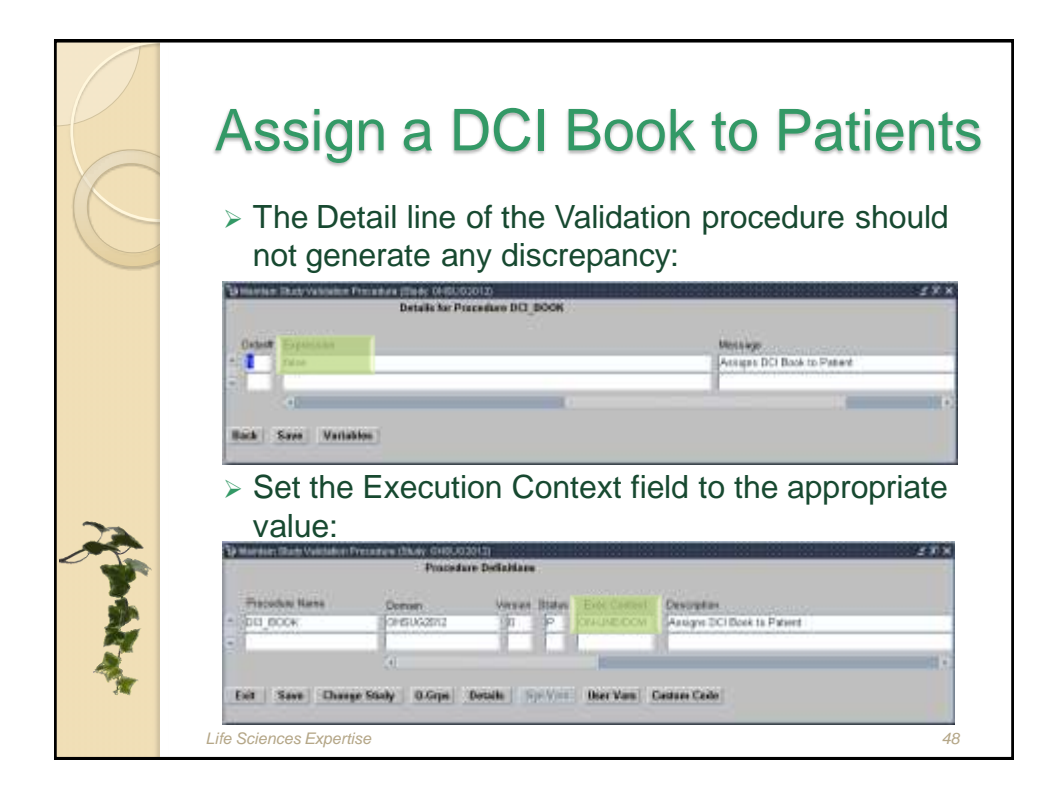

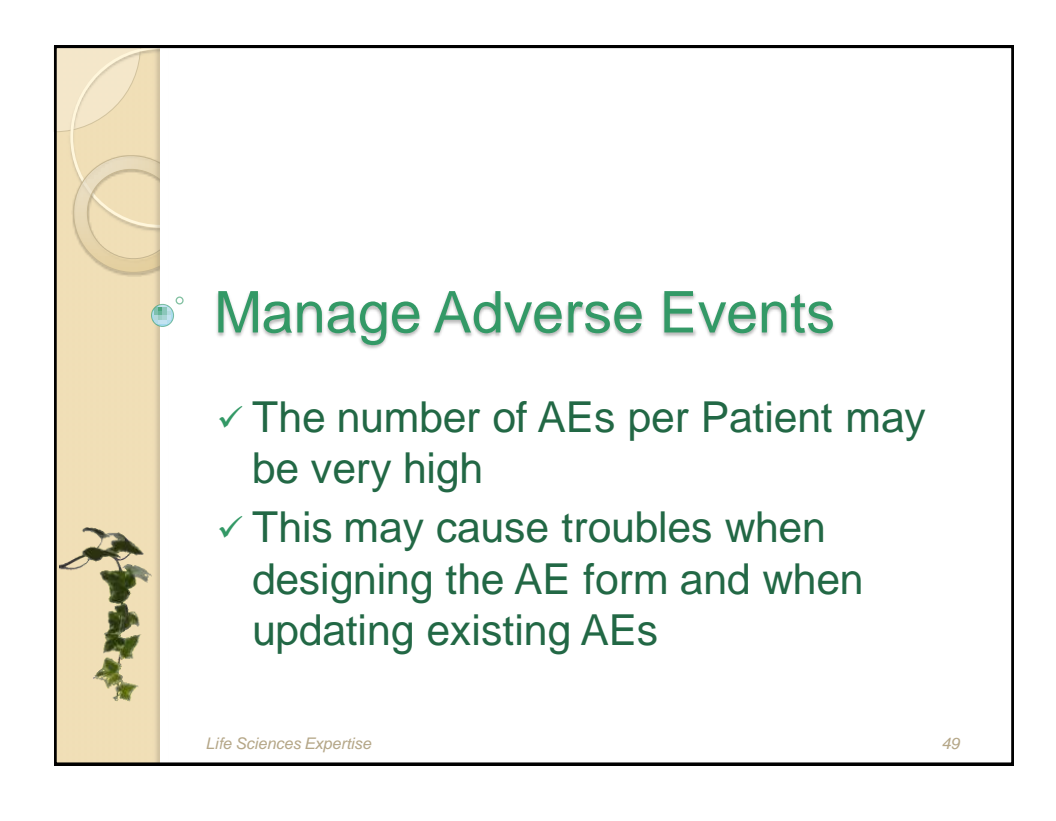

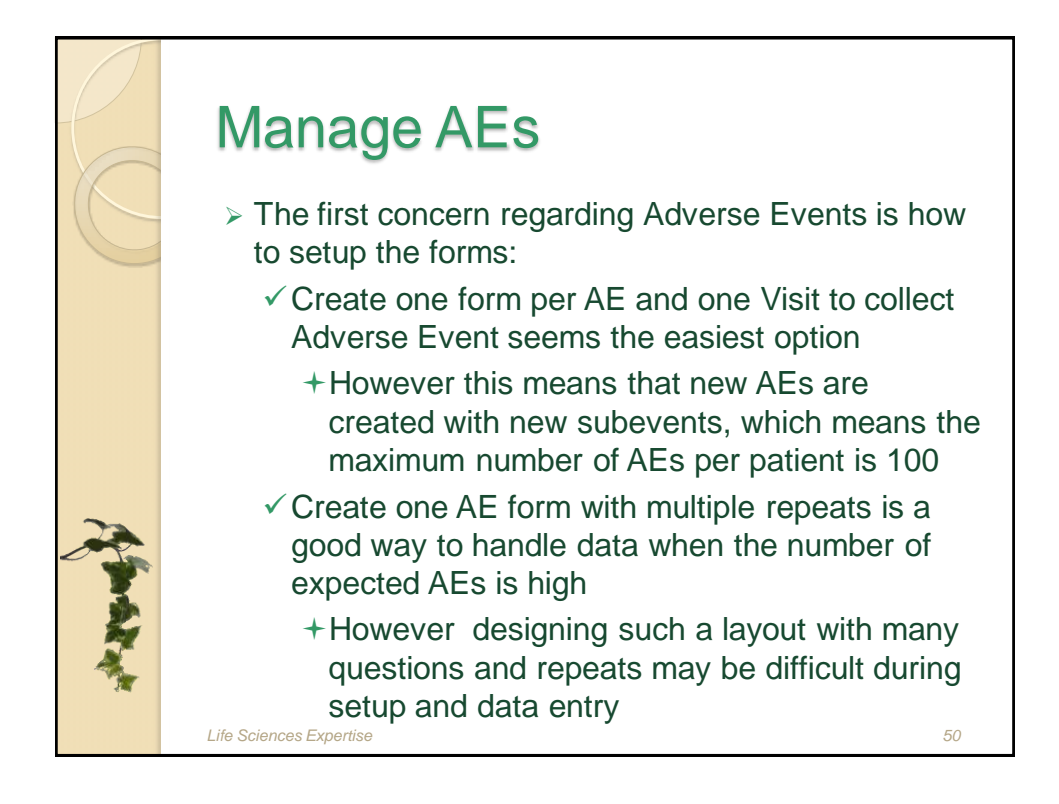

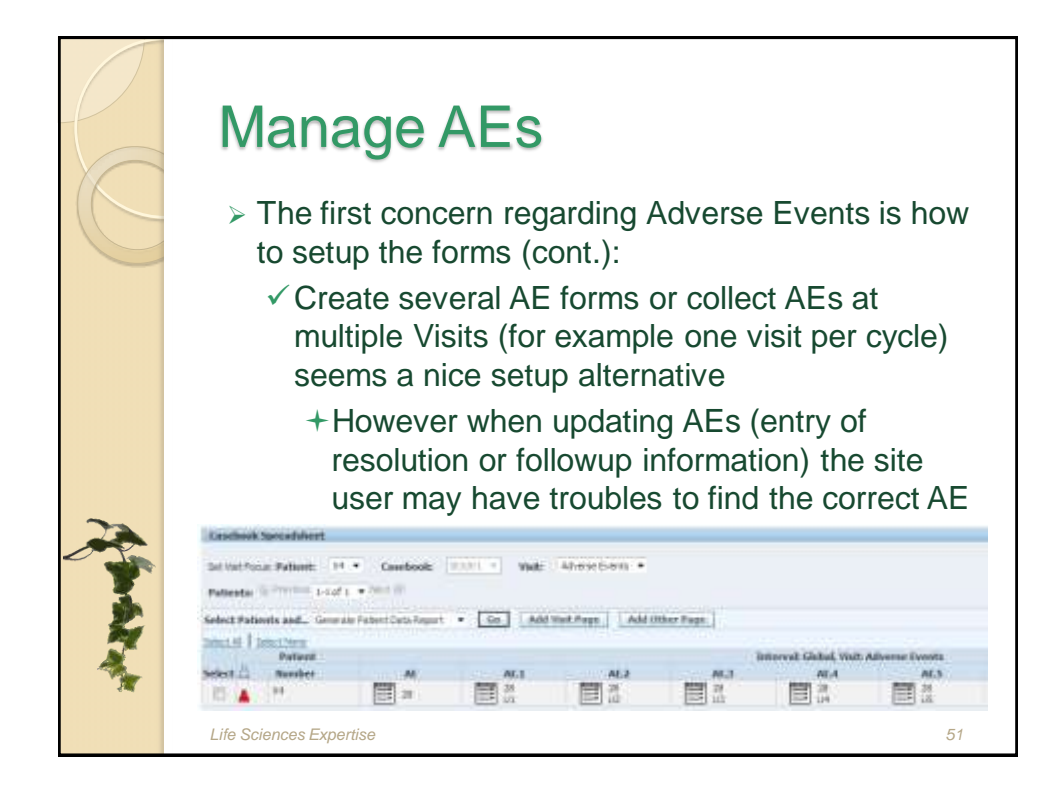

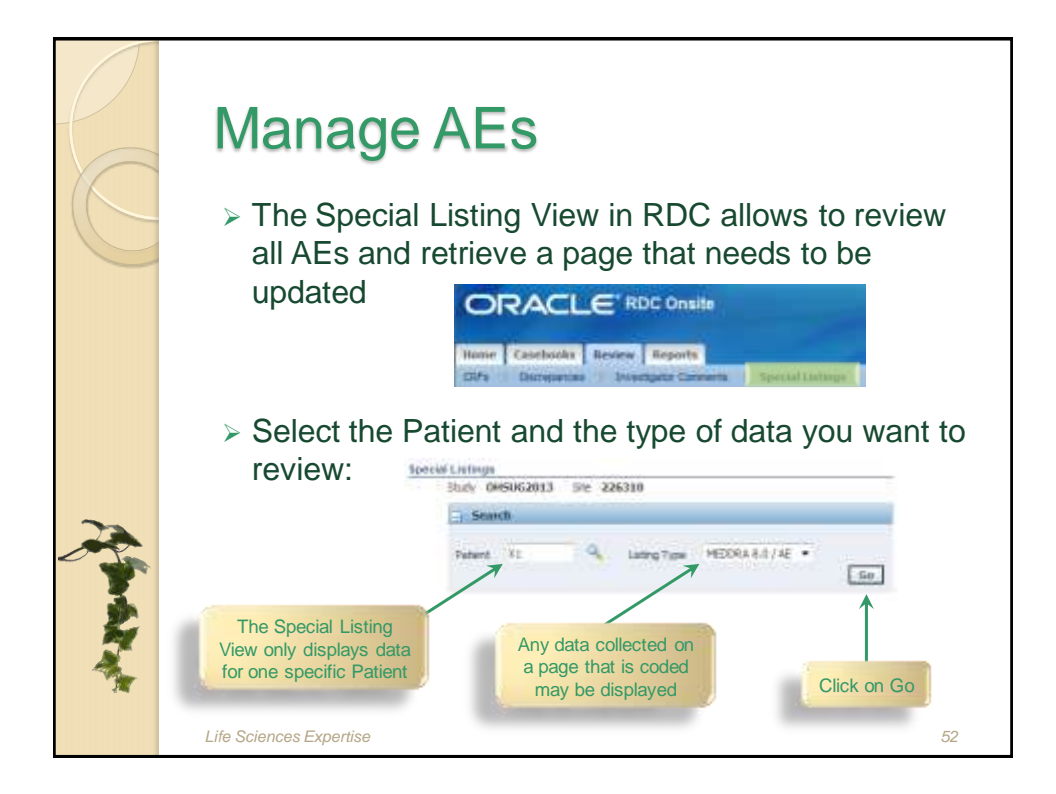

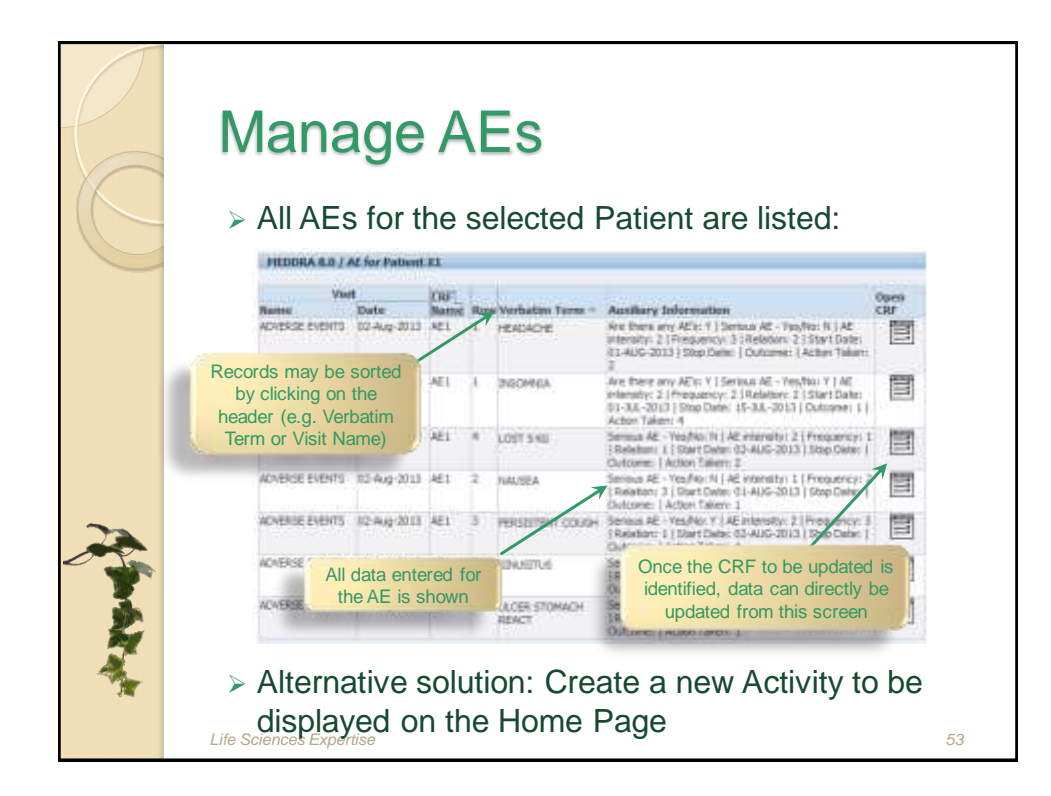

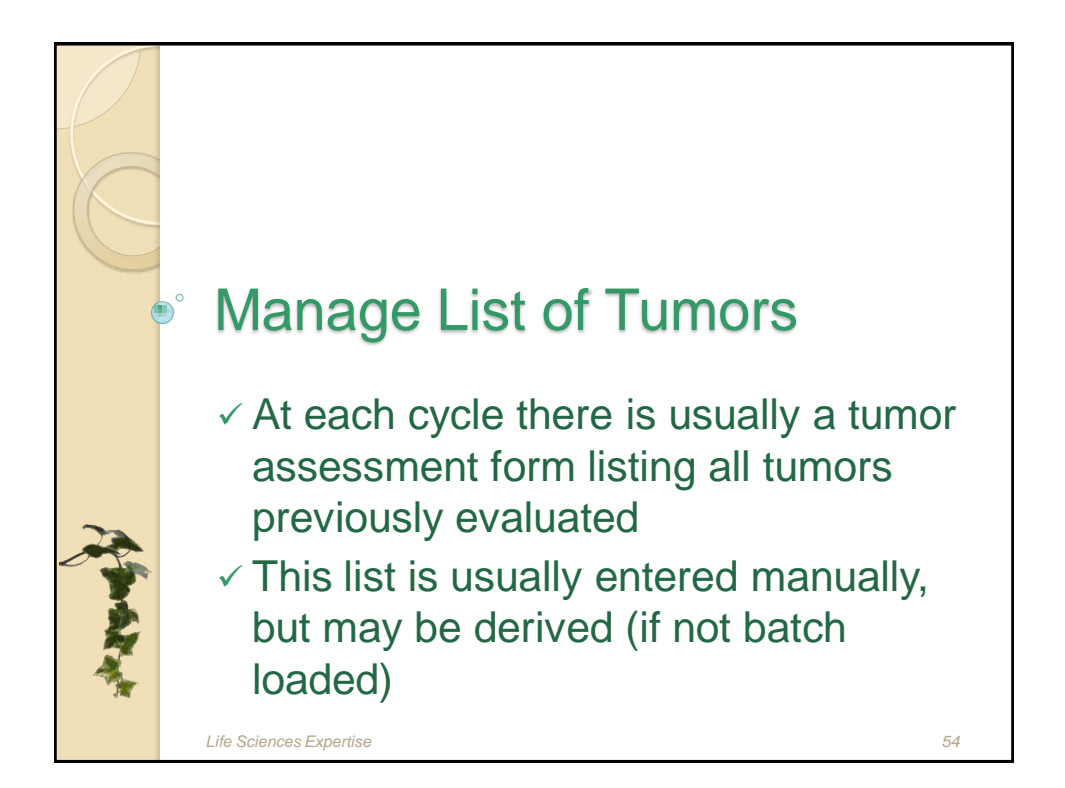

| R   | <ul> <li>Manage List of Tumors</li> <li>The Tumor Assessment CRF usually looks like this:</li> </ul>                                                                                                    |
|-----|----------------------------------------------------------------------------------------------------|
|     | BLC Convertilit IX UNIVATIBLES AND CONVERTING AND CONVERTING |
| 2   | Lesion<br>Number Description of Lesion evaluation<br>Date of Method of Lesion Size<br>Date of Lesion evaluation<br>Di-mm-assa Size<br>Page Fam<br>Page Fam                                                                                                    |
| No. | This information is re-<br>entered at each cycle       Image: Comparison of the second second seco                                |

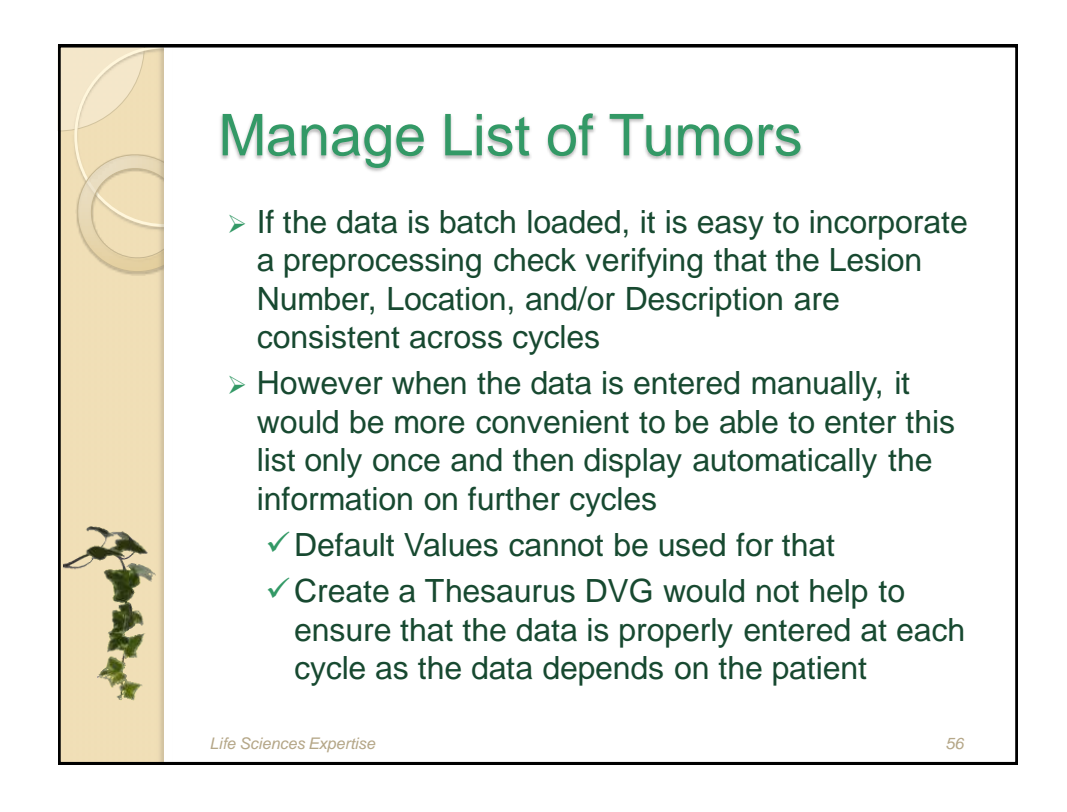

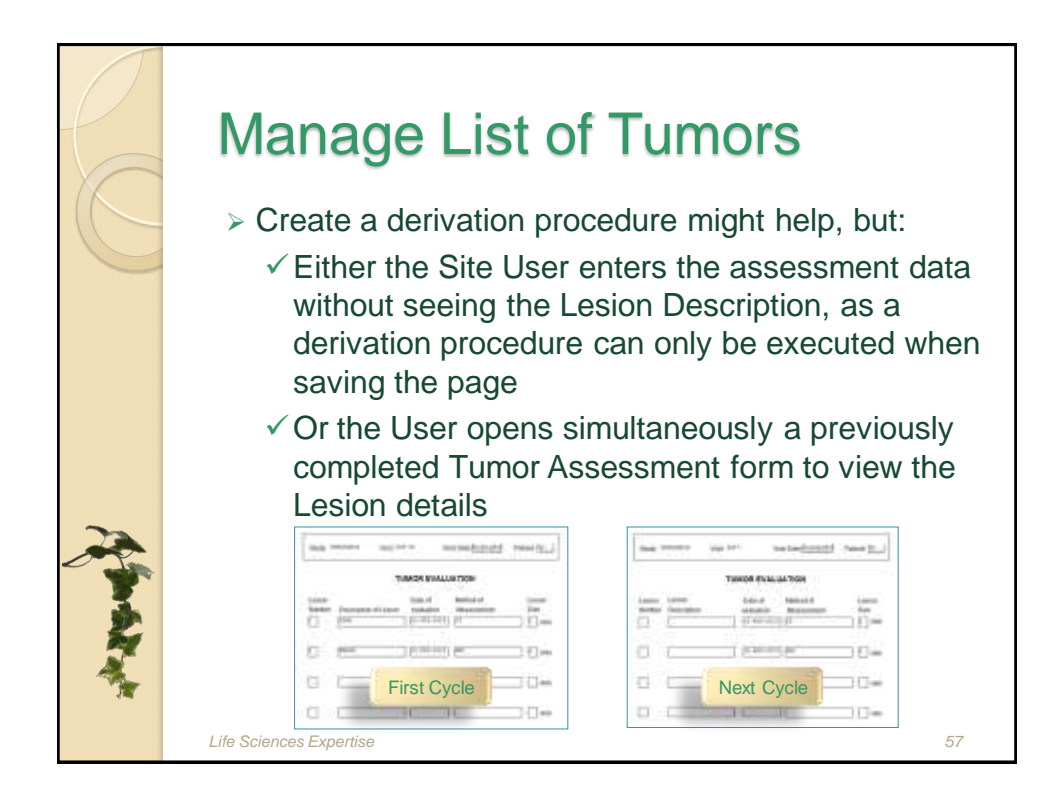

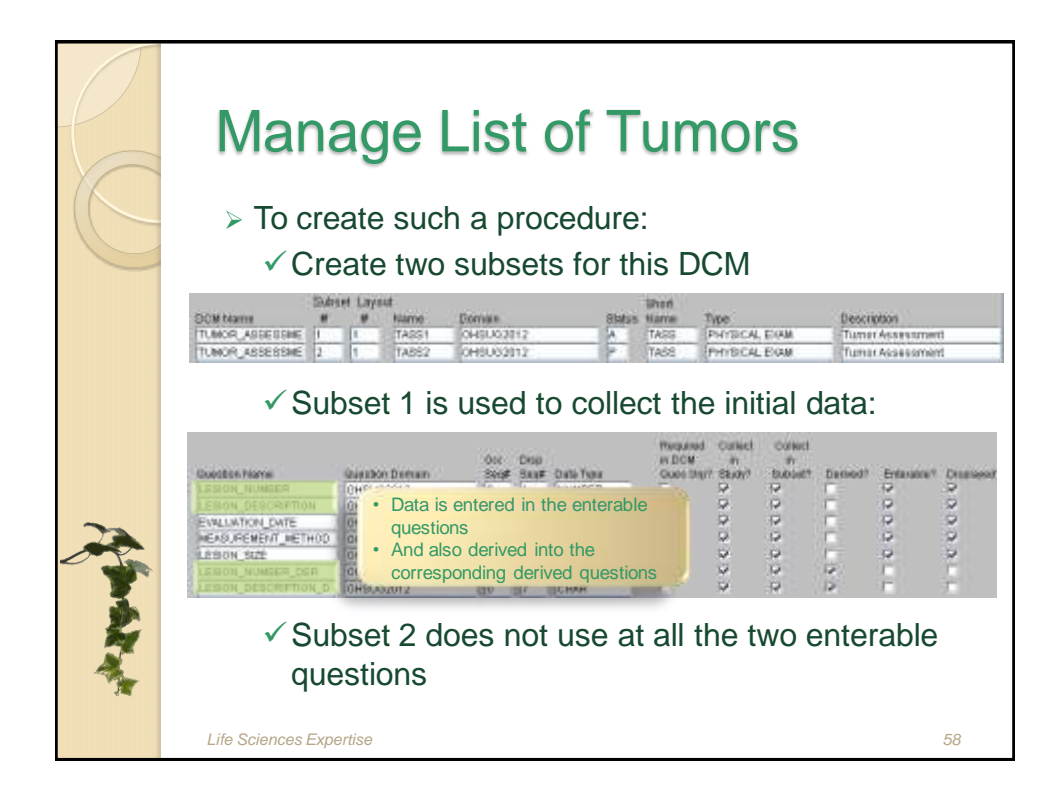

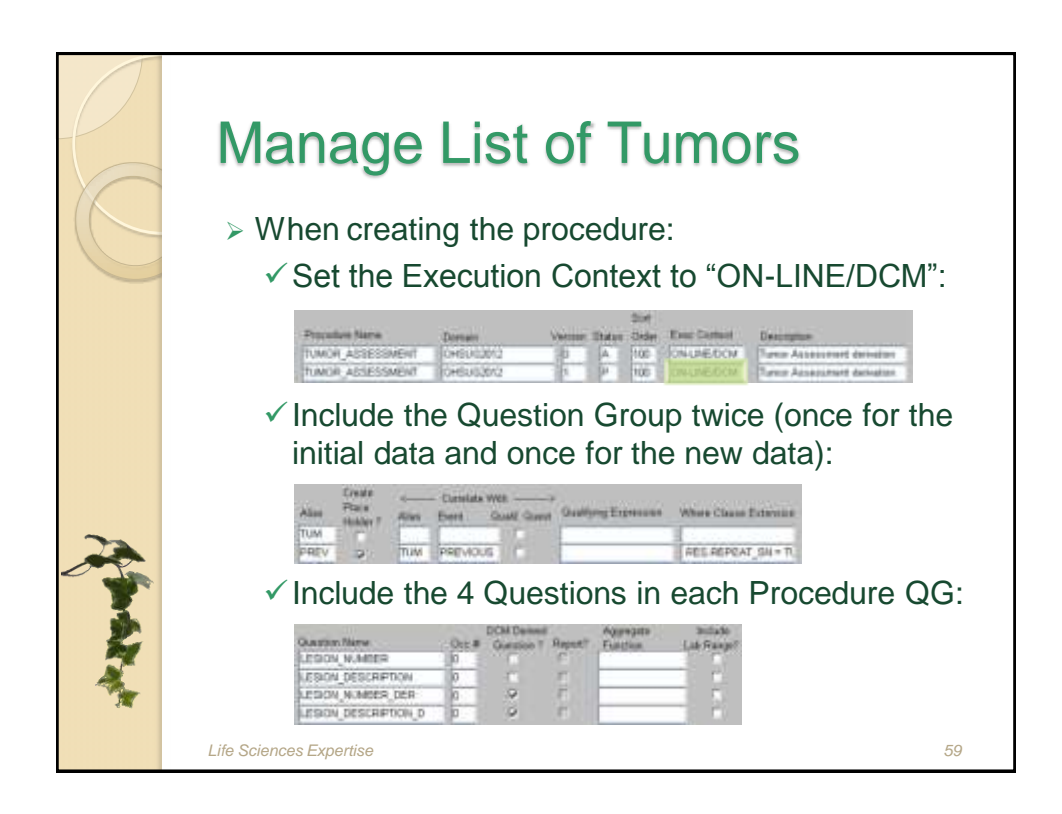

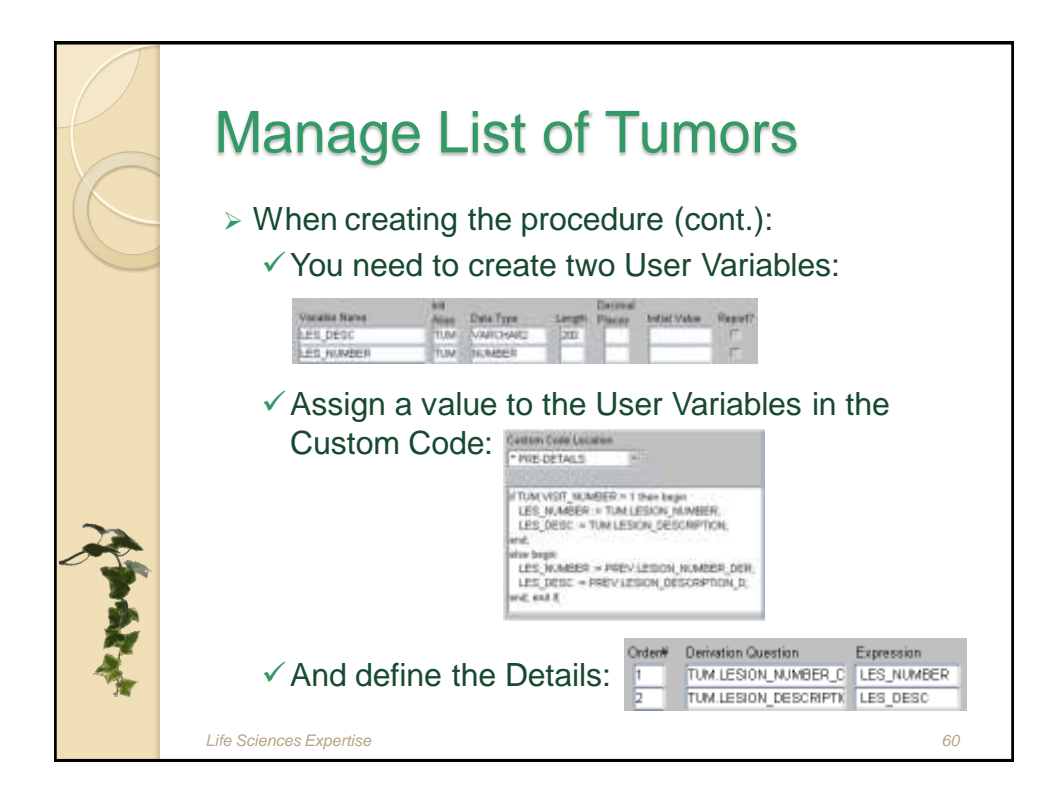

|            | <ul> <li>Manage List of Tumors</li> <li>Once the Site User enters new Tumor Assessment data and saves the page</li> </ul>                                                                                                    |
|------------|----------------------------------------------------------------------------------------------------|
| A Strategy | Image: Constraint of the lesion information previously entered is automatically populates:         Image: Constraint of the lesion information previously entered is automatically populates:         Image: Constraint of the lesion information previously entered is automatically populates:         Image: Constraint of the lesion information previously entered is automatically populates:         Image: Constraint of the lesion information previously entered is automatically populates:         Image: Constraint of the lesion information previously entered is automatically populates:         Image: Constraint of the lesion information previously entered is a traint of the lesion informatical populates:         Image: Constraint of the lesion information previously entered is a traint of the lesion informatical populates:         Image: Constraint of the lesion informatical populates:         Image: Constraint of the lesion informatical populates:         Image: Constraint of the lesion informatical populates:         Image: Constraint of the lesion informatical populates:         Image: Constraint of the lesion informatical populates:         Image: Constraint of the lesion informatical populates:         Image: Constraint of the lesion informatical populates:         Image: Constraint of the lesion informatical populates:         Image: Constraint of the lesion informatical populates:         Image: Constraint of the lesion informatical populates:         Image: Constraint of the lesion informatical populates: |

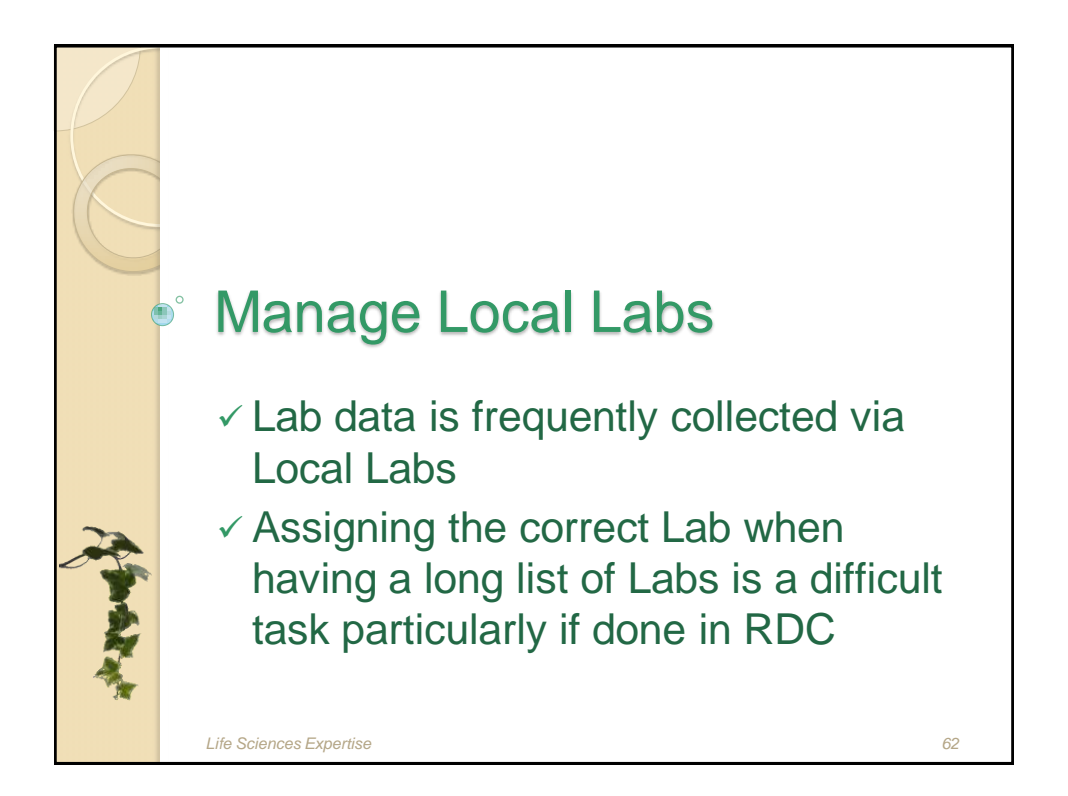

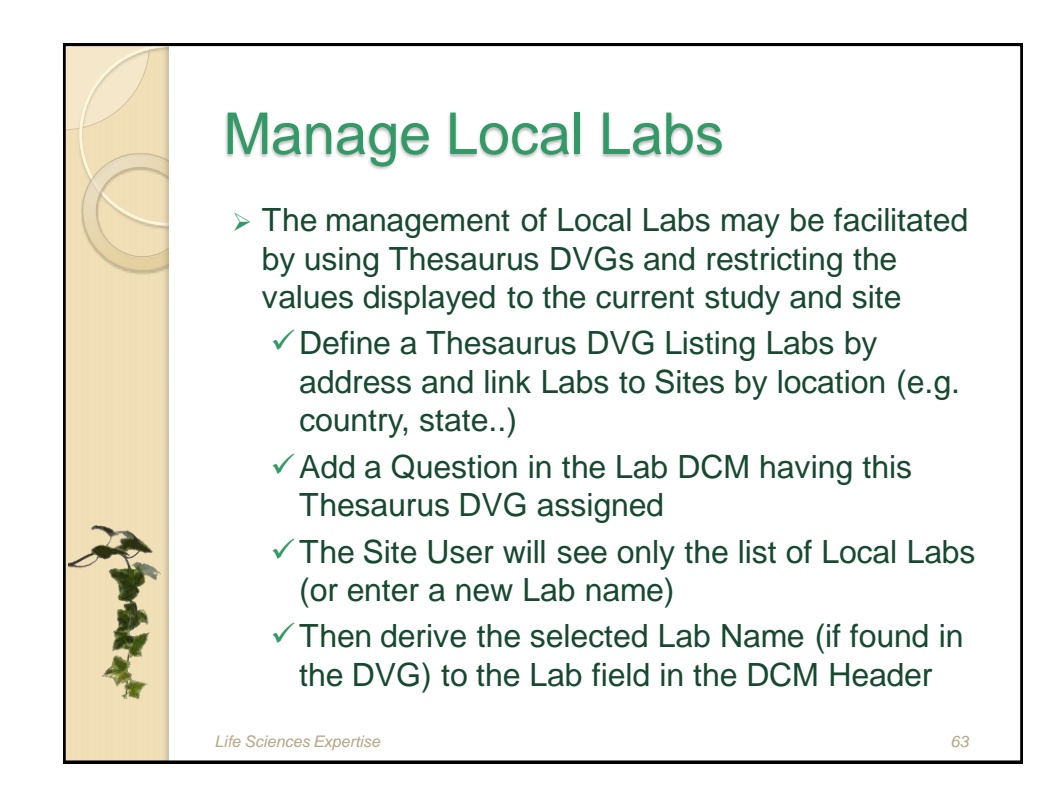

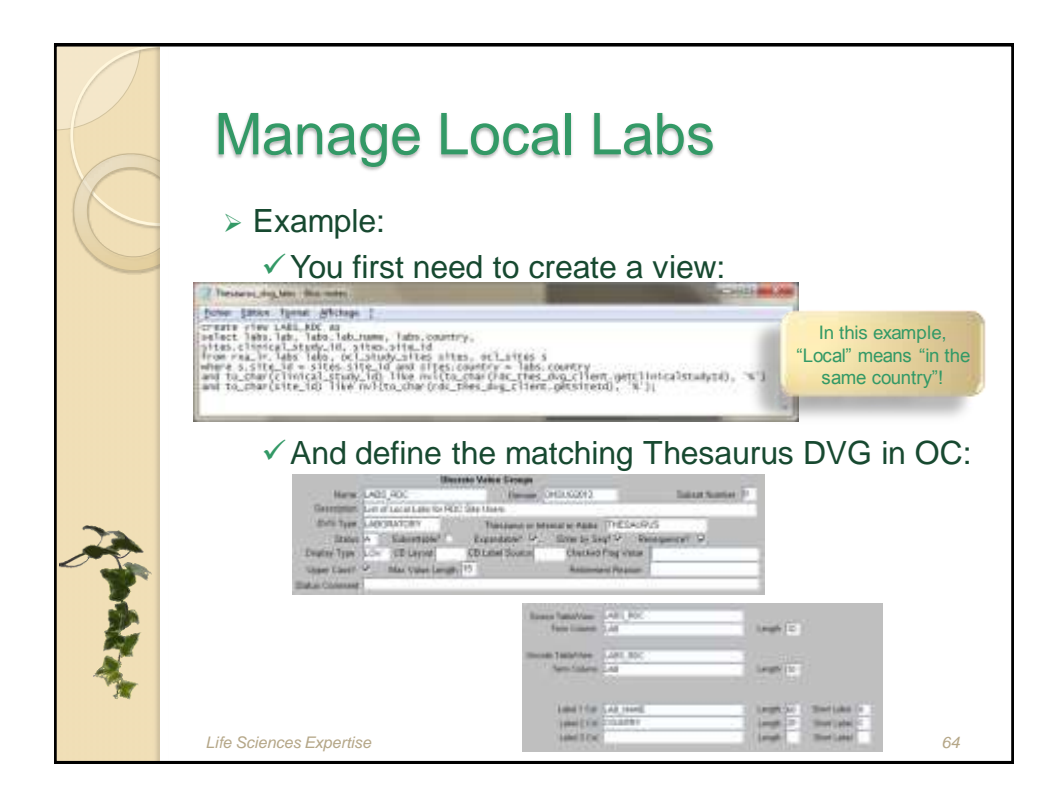

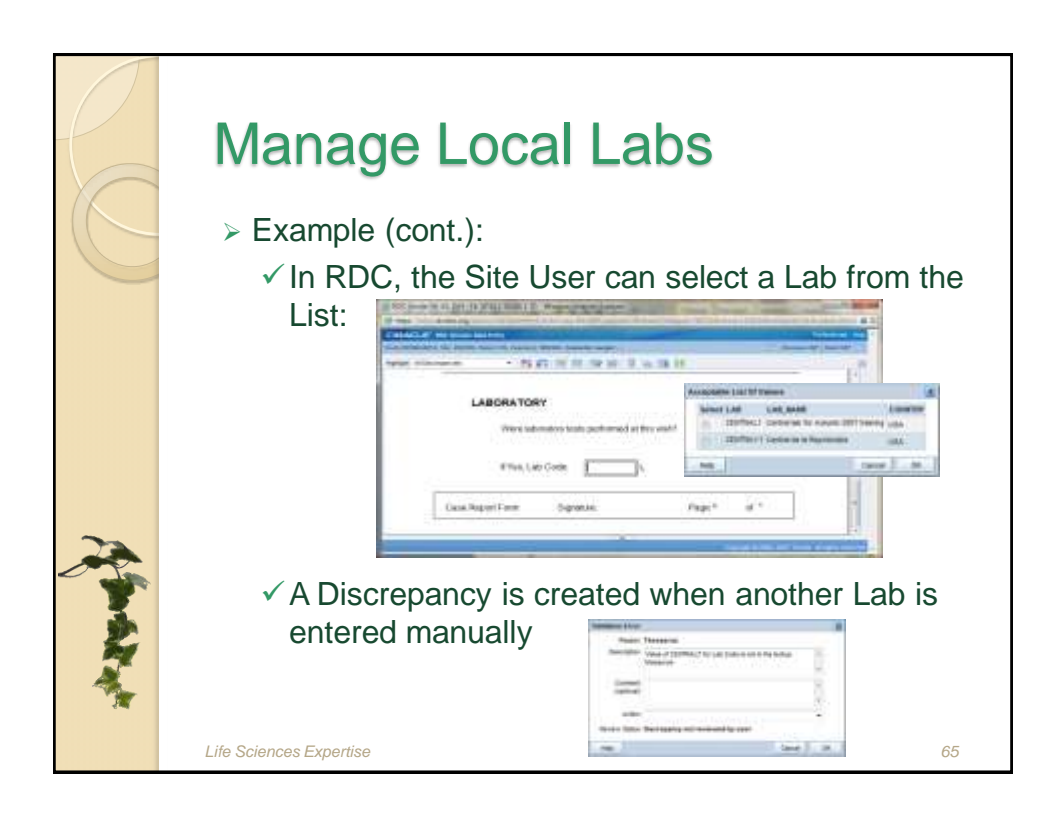

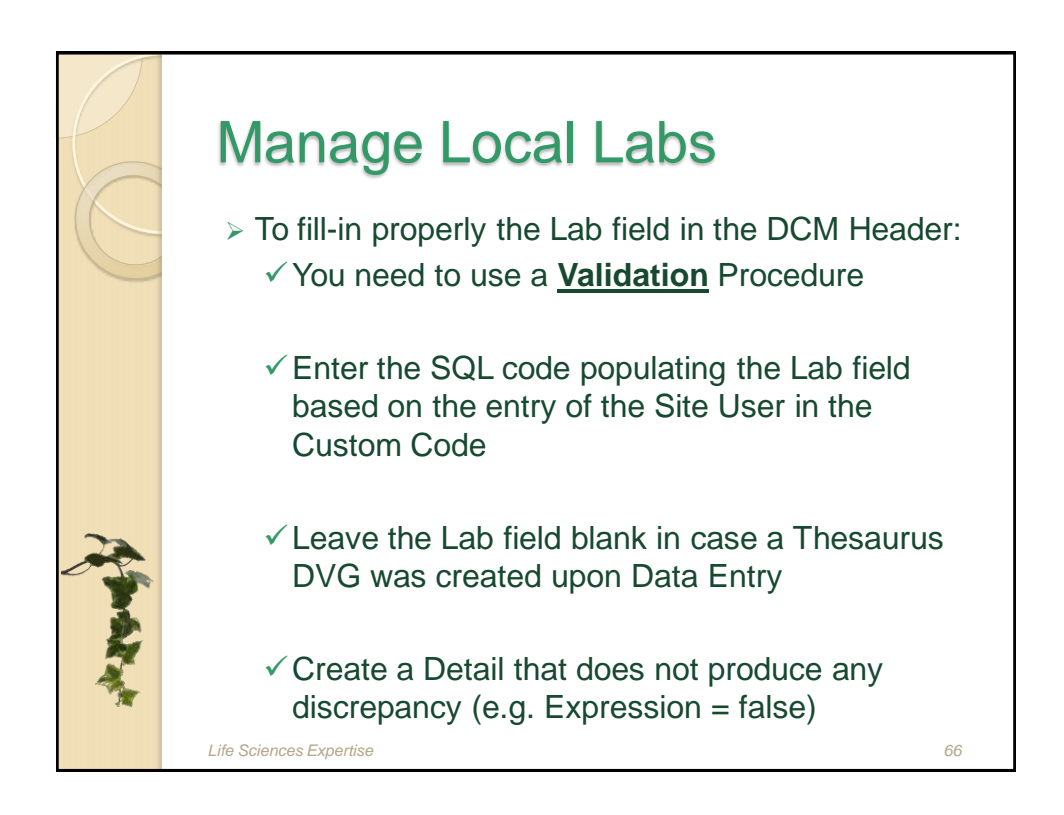

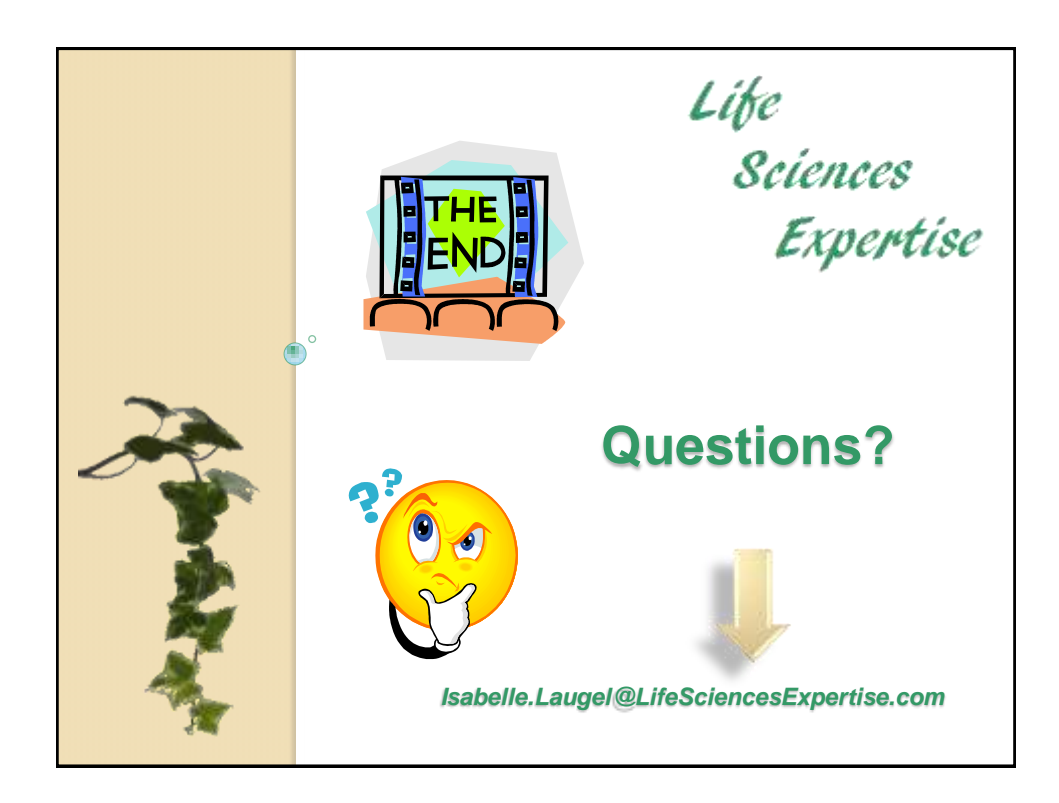

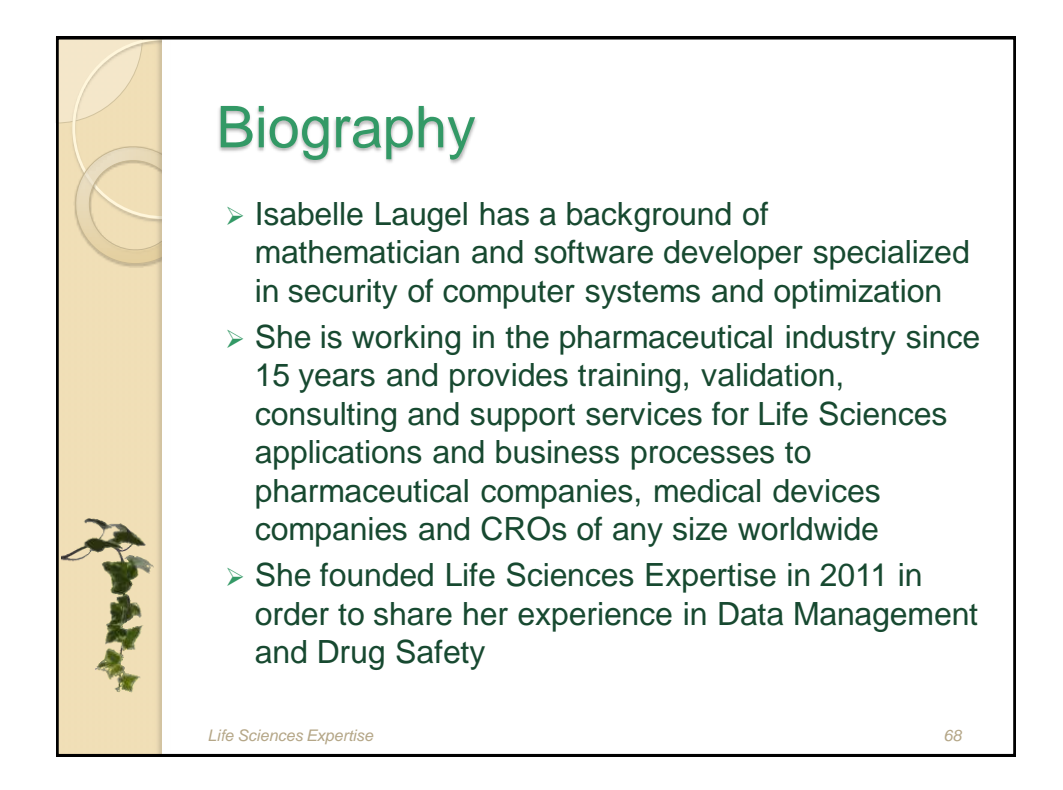